# PDS

Documentation for version 1.0.x.x

2020-12-17

Dataland Sp. z o. o. Andrzej Wybraniec, Kamil Bronowski

# CONTENT LIST

| 1. Sign in (PC)         2. Homepage         2.1. Bottom bar         2.2. Top navigation bar – Main Tools         2.3. Top navigation bar – Settings         3. Active cards, All cards         4. Cards Verification         5. Groups         5.1. Add group / child group         5.2. Add products to group         5.3. Move products between groups         5.4. Important information         6. Compare products         7. Master Card         7.1. Edit attributes | 3<br>3         |
|----------------------------------------------------------------------------------------------------|----------------|
| <ol> <li>Homepage</li> <li>Bottom bar</li> <li>Top navigation bar – Main Tools</li> <li>Top navigation bar – Settings</li> <li>Active cards, All cards</li> <li>Cards Verification</li> <li>Groups</li> <li>Add group / child group</li> <li>Add products to group</li> <li>Add products between groups</li> <li>Move products between groups</li> <li>Important information</li> <li>Compare products</li> </ol>                                                           | 3              |
| 2.1. Bottom bar         2.2. Top navigation bar – Main Tools         2.3. Top navigation bar – Settings         3. Active cards, All cards         4. Cards Verification         5. Groups         5.1. Add group / child group         5.2. Add products to group         5.3. Move products between groups         5.4. Important information         6. Compare products         7. Master Card                                                                          |                |
| 2.2. Top navigation bar – Main Tools         2.3. Top navigation bar – Settings         3. Active cards, All cards         4. Cards Verification         5. Groups         5.1. Add group / child group         5.2. Add products to group         5.3. Move products between groups         5.4. Important information         6. Compare products         7. Master Card.         7.1. Edit attributes                                                                    | 3              |
| 2.3. Top navigation bar – Settings         3. Active cards, All cards         4. Cards Verification         5. Groups         5.1. Add group / child group         5.2. Add products to group         5.3. Move products between groups         5.4. Important information         6. Compare products         7. Master Card         7.1. Edit attributes                                                                                                    | 4              |
| <ol> <li>Active cards, All cards</li></ol>                                                                                                    | 5              |
| <ul> <li>4. Cards Verification</li></ul>                                                                                                    | 6              |
| <ul> <li>5. Groups</li></ul>                                                                                                    | 7              |
| <ul> <li>5.1. Add group / child group</li></ul>                                                                                                    | 9              |
| <ul> <li>5.2. Add products to group</li></ul>                                                                                                    | 9              |
| <ul> <li>5.3. Move products between groups</li></ul>                                                                                                    | 10             |
| <ul> <li>5.4. Important information</li> <li>6. Compare products</li> <li>7. Master Card</li></ul>                                                                                                    | 11             |
| <ol> <li>Compare products</li></ol>                                                                                                    | 11             |
| <ol> <li>7. Master Card</li> <li>7.1. Edit attributes</li> </ol>                                                                                                    | 12             |
| 7.1. Edit attributes                                                                                                    | 14             |
|                                                                                                    | ٤5             |
| 7.2. Accept suggestions                                                                                                    | 16             |
| 7.3. Add suggestion                                                                                                    | 17             |
| 7.4. Add card for localization                                                                                                    | 18             |
| 7.5. Master Card layout                                                                                                    | ٤9             |
| 7.6. Add master Card                                                                                                    | 20             |
| 8. Attributes                                                                                                    | 22             |
| 8.1. Add new attribute definition                                                                                                    | 22             |
| 8.2. Edit existing attribute definition                                                                                                    | <u>2</u> 4     |
| 9. Attribute groups                                                                                                    | 25             |
| 9.1. Add new attribute group                                                                                                    | 26             |
| 9.2. Edit existing attribute group                                                                                                    | 26             |
| 10. Attribute permissions                                                                                                    | 27             |
| 11. Viewers                                                                                                    | 28             |
| 11.1. File viewer                                                                                                    | 28             |
| 12. Suggestions                                                                                                    | 30             |
| 13. Users                                                                                                    | 30             |
| 14. Localization, Language, Country and Currency                                                                                                    | 31             |
| 15. Suppliers                                                                                                    | 33             |
| 16. External Users                                                                                                    |                |
| 16.1. Create new account for supplier                                                                                                    | 35             |
| 17. Synchronization                                                                                                    | 35<br>35       |
| 17.1. Synchronization log                                                                                                    | 35<br>35<br>36 |

| Import Master Card    | . 38                                                                               |
|-----------------------|------------------------------------------------------------------------------------|
| Layouts               | . 40                                                                               |
| Catalog values        | . 40                                                                               |
| Alarms                | . 41                                                                               |
| List of illustrations | . 42                                                                               |
|                       | Import Master Card<br>Layouts<br>Catalog values<br>Alarms<br>List of illustrations |

## 0. INSTALLATION PDS

PC application is installed on the server in **Veseli** and user computers. Users will have access to the program from their computers.

## 1. SIGN IN (PC)

To access the PDS application, you must have an active domain account. From the login window, the program language can be set in the Welcome tab (Figure 1.2 - Sign in PDS).

| PDS Login         | ×                                                                                                 | PDS Login         | ×                                                          |
|-------------------|---------------------------------------------------------------------------------------------------|-------------------|------------------------------------------------------------|
| Welcome           |                                                                                                   | Welcome           | PDS server address https://pds.mgastro.com/Core/CoreServ C |
| Server connection | Product                                                                                           | Server connection | PDS server version Application version 0.4.0.0             |
| Login             | V9 System                                                                                         | Login             |                                                            |
| 🗙 Close           | This program is protected by copyright laws.<br>(c) 2019 Dataland Sp. z.o.o. All rights reserved. | X Close           | 2                                                          |
|                   | Language English - Next                                                                           |                   | Back     Next                                              |
|                   | Figure 1.2 - Sign in PDS                                                                          |                   | Figure 1.1 - Sign in PDS                                   |

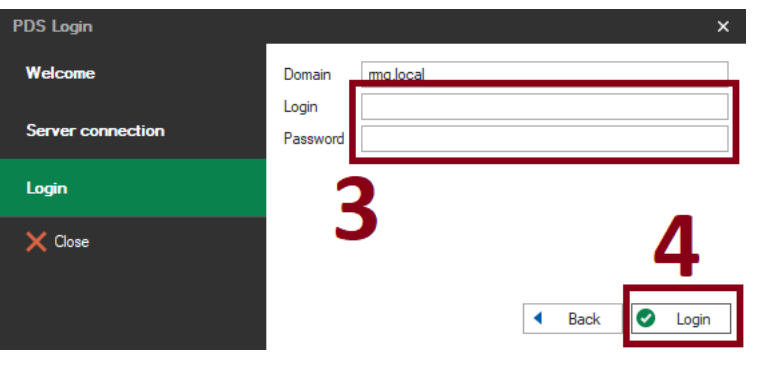

#### Figure 1.3 - Sign in PDS

## 2. HOMEPAGE

## 2.1. BOTTOM BAR

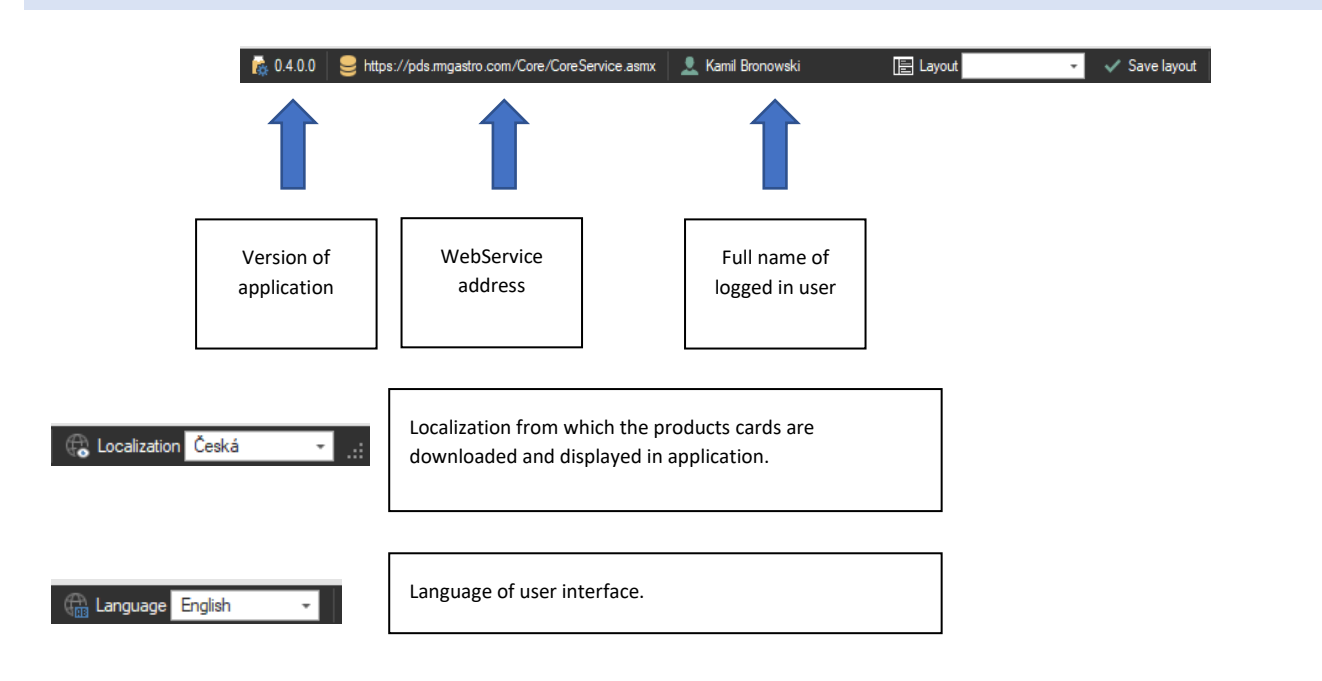

#### 2.2. TOP NAVIGATION BAR - MAIN TOOLS

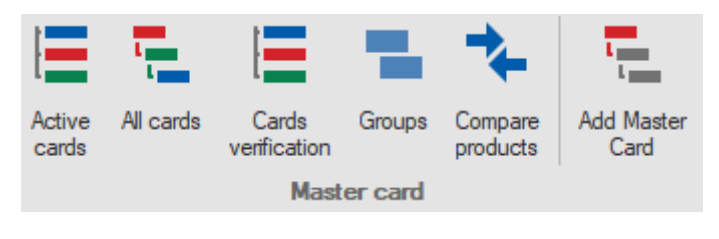

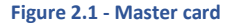

- Active cards shows current cards for the selected localization
- All cards shows cards for all localizations in tree view
- Cards verification view with the option of setting dates to when which parameter is valid and after validation for how many days it is valid
- Groups view that allows user to manage groups and products assigned to them
- Compare products mechanism allowing comparing RM Gastro products with competition products
- Add Master Card this button is opening form witch options to create new Master Card

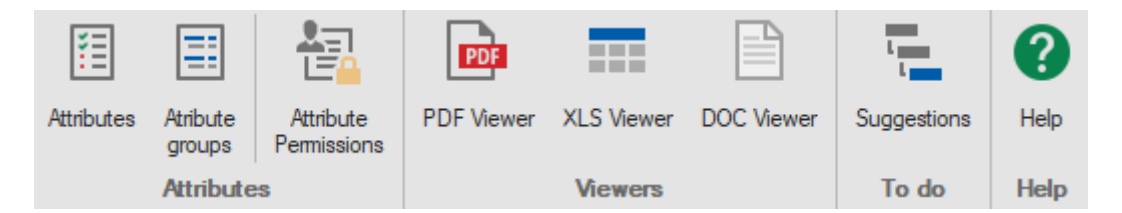

Figure 2.2 - Attributes and Views

- Attributes gives possibility to manage existing and add new attributes
- Attribute groups by this mechanism user can assign attributes in groups and set which are required
- Attribute parmissions mechanism to setting parmisions of attribute sections
- PDF Viewer mechanism, that allows to view PDF files in PDS
- XLS Viewer mechanism, that allows to view Excel files in PDS
- DOC Viewer mechanism, that allows to view Word files in PDS
- Suggestions view showing all accepted and new suggestions
- Help functionallity that shows this document in PDF Viewer

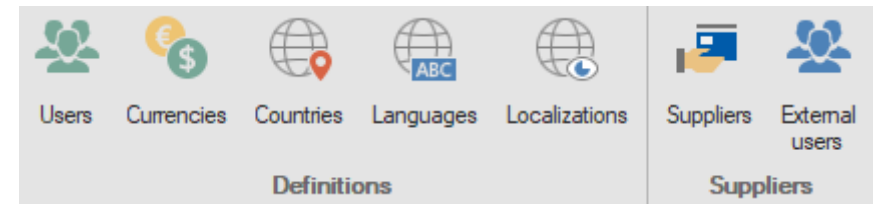

Figure 2.3 - Definitions and Suppliers

- Users opens a view with users accounts that have access to PDS Supplier of PC
- Currencies shows a table with available currencies
- Countries shows a table with available countries.
- Languages shows a table with available languages.
- Localizations shows a table with specified localizations
- Suppliers view with possibility to add suppliers and assign attributes to show them
- External users view with possibility to manage external users and assign them to suppliers

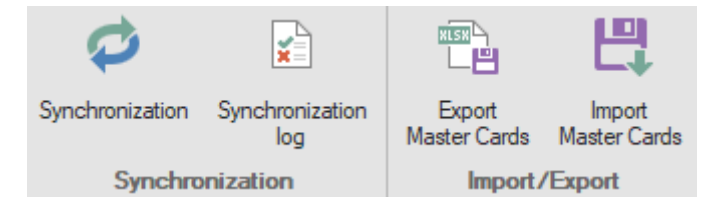

Figure 2.4 - Synchronization and Import/Export

- Synchronization opens configurator of synchronization
- Synchronization log log of all synchronization events
- Export Master Cards allow user to export data from PDS in structure prepared for further import
- Import Master Cards allows user to import data to PDS from excel file

| $\checkmark$ | 5                 | C          |           |   |
|--------------|-------------------|------------|-----------|---|
| Save layout  | Default<br>Iayout | The Bezier |           | Ŧ |
| Layo         | ut                |            | Apperance |   |

Figure 2.5 - Layouts section

- Save layout allows user to save current default layout
- Default layout resets all views layouts to system default
- Appearance allows user to change visual appearance od program

## 3. ACTIVE CARDS, ALL CARDS

Window Active Cards shows cards that localization equals to that selected in bottom PDS interface. If there is no card in selected localization then master card will be displayed. User may distinguish between localization and master card by looking on column Type – there will be L for localization and M for master card.

Window All Cards shows all cards existing in system in two steps. On main level there will be displayed all master cards. If there exist any localization card then user will be able to expand row and see list of all localization cards connected to master card.

All views in PDS shows master cards and localization cards by version valid on current date.

If localization card is displayed and any of attributes are not set then attribute from master card will be displayed instead.

On first use of list or after resetting layout there will be only Important attributes displayed (field important can be selected on attribute definition).

User can change columns displayed by right mouse click on column names and selecting Column Chooser. After selecting attributes user must to Refresh list for values to be displayed in new columns.

| E | Enter text to sea | arch        |            |              | * F      | ind Clea  | ar              |                 |     |
|---|-------------------|-------------|------------|--------------|----------|-----------|-----------------|-----------------|-----|
|   | Туре              | Master Card | Version ID | Localization | sapcode  | catalogue | supplier1       | producer        | ori |
| Ŧ | =                 | =           | =          | RBC          | 8 B C    | RBC       | R B C           | H B C           | RB  |
|   | 0                 | 2           | 2075       | cs-CZ        | 00008521 | RM        | Giorik S.p.A.   | Giorik S.p.A.   | SE  |
| ÷ | C                 | 3           | 2078       | cs-CZ        | 00012004 | RM        | Afinox s.r.l.   | Afinox s.r.l.   |     |
|   | 0                 | 4           | 2079       | cs-CZ        | 00011274 | RM        | Eurotec S       | Eurotec S       | TI  |
|   | 0                 | 5           | 2080       | cs-CZ        | 00007283 | RM        | RM Gastro       | RM Gastro       |     |
|   | 0                 | 7           | 2077       | cs-CZ        | 00005466 | REDFOX    | RM Gastro       | RM Gastro       |     |
|   | 0                 | 8           | 2081       | cs-CZ        | 00110050 | REDFOX    | RM Gastro       | RM Gastro       |     |
|   | 0                 | 9           | 2082       | cs-CZ        | 00001221 | REDFOX    | INOXMACE        | INOXMACE        |     |
|   | 0                 | 10          | 2084       | cs-CZ        | 00010761 | REDFOX    | Welbilt Deu     | Welbilt Deu     |     |
|   | 0                 | 33          | 10718      | cs-CZ        | 0000052  | REDFOX    | Monolith s.r.l. | Monolith s.r.l. | R   |
|   | 0                 | 34          | 10720      | cs-CZ        | 0000054  | REDFOX    | RM Gastro       | RM Gastro       |     |
|   | 0                 | 36          | 10724      | cs-CZ        | 0000056  | REDFOX    | RM Gastro       | RM Gastro       |     |

#### Figure 3.1 - Active cards

| Activ    | ve   | cards          | All cards ( | 0          |              |          |           |               |               |
|----------|------|----------------|-------------|------------|--------------|----------|-----------|---------------|---------------|
|          | Inte | r text to sean | ch          |            |              | → Fir    | nd Clea   | r             |               |
|          | Ту   | ре             | Master Card | Version ID | Localization | sapcode  | catalogue | supplier1     | producer      |
| т        | -    |                | =           | =          | RBC          | RBC      | R B C     | R B C         | RBC           |
| <i>→</i> | ~    | 0              | 2           | 2065       |              |          |           |               | Giorik S.p.A  |
|          |      | 0              | 2           | 2075       | cs-CZ        | 00008521 | RM        | Giorik S.p.A. | Giorik S.p.A  |
|          |      | 0              | 2           | 24866      | sk-SK        |          |           |               | Giorik S.p.A  |
|          | ~    | 0              | 3           | 2066       |              |          |           |               | Afinox s.r.l. |
|          |      | 0              | 3           | 2078       | cs-CZ        | 00012004 | RM        | Afinox s.r.l. | Afinox s.r.l. |
|          |      | 0              | 3           | 24867      | sk-SK        |          |           |               | Afinox s.r.l. |
|          | ~    | 0              | 4           | 2067       |              |          |           |               | Eurotec S     |
|          |      | 0              | 4           | 2079       | cs-CZ        | 00011274 | RM        | Eurotec S     | Eurotec S     |
|          |      | 0              | 4           | 24868      | sk-SK        |          |           |               | Eurotec S     |
|          | >    | 0              | 5           | 2068       |              |          |           |               | RM Gastro .   |
|          | >    | 0              | 7           | 2070       |              |          |           |               | RM Gastro .   |
| •        |      | -              |             |            |              |          |           |               |               |
| 0        |      | ОК             | 8 Cance     | I          |              |          |           |               |               |

Figure 3.2 - All cards

## 4. CARDS VERIFICATION

**Cards verification** table contains cards with attributes that required a verification by user. Each invalid attribute is marked by red background.

User can verify a specific attribute by click on date, next to invalid attribute and select valid date. To save changes click **Update** button that is placed below the table.

| 63    | ÷     |              |            |           | Cards v    | verification    |            |               |       |                |            |          | Care      | ls verific | ation - | - PDS     |              |      |              |             |             |          |           |             | - 0          | ×        |
|-------|-------|--------------|------------|-----------|------------|-----------------|------------|---------------|-------|----------------|------------|----------|-----------|------------|---------|-----------|--------------|------|--------------|-------------|-------------|----------|-----------|-------------|--------------|----------|
|       |       | Main to      | ols S      | ettings   | Data       |                 |            |               |       |                |            |          |           |            |         |           |              |      |              |             |             |          |           |             |              |          |
|       | >     | $\bigotimes$ | С          | ±         | ≣          | C               | 123        |               |       |                |            |          |           |            |         |           |              |      |              |             |             |          |           |             |              |          |
| Upda  | ate   | Cancel       | Refresh    | Expand    | /Collapse  | Set valid to    | Set valid  |               |       |                |            |          |           |            |         |           |              |      |              |             |             |          |           |             |              |          |
|       |       |              |            |           |            |                 | days       |               |       |                |            |          |           |            |         |           |              |      |              |             |             |          |           |             |              |          |
|       |       | Data         |            | T         | ree        | Chos            | en         |               |       |                |            |          |           |            |         |           |              |      |              |             |             |          |           |             |              | ^        |
| All   | card  | Is           | Master o   | ard       | Active     | cards           | Cards veri | fication      | Card  | ls verific     | ation      |          | Cards v   | erificatio | n       | Master ca | ard C        | ards | verification | All         | cards       | Cards ve | rificatio | n ©         |              | *        |
|       | Ту    | /pe          | Maste      | r Card_   | Version ID | Localizatio     | n State    | ltem          | Code  | ItemCod        | de - valio | d to     |           | ItemCod    | le      | Model     | Model - vali | i_ N | Model - vali | Name        | Name - va   | li Name  | e - vali  | Dimensions  | Dimensions _ | Dimensio |
| т     | =     |              | -          |           | -          | BBC             | =          | RBC           |       | -              |            |          |           | -          |         | RBC       | =            | -    | -            | REC         | =           | =        |           | RBC         | =            | -        |
|       | >     | 0            |            | 9         | 1          | 05              | 6          | 0000          | 0078  | 6/14/20        | 019        |          | -         |            | 0       | BMPD 3120 | 6/14/2019    |      | 0            | Bain marie  | t 6/14/201  | 9        | 0         | 1250 x 700  | 6/14/2019    |          |
|       | >     | 0            |            | 10        | 1          | 08              | •          | 0000          | 0079  | 7/11/20        | 019        |          | 1         |            | 0       | BMPD 4120 | 6/14/2019    |      | 0            | Bain marie  | t_ 6/14/201 | 9        | 0         | 1650 x 700  | 6/14/2019    |          |
|       | >     | 0            |            | 11        | 1          | 09              | •          | 0000          | 08000 | 5/1/202        | 20         |          |           |            | 365     | BMPK 2120 | 6/14/2019    |      | 0            | Bain marie  | t_ 5/1/2020 |          | 365       | 650 x 900 x | 5/1/2020     |          |
|       | >     | 0            |            | 12        | 1          | 12              | G          | 0000          | 00081 | 6/14/20        | 019        |          |           |            | 0       | BMPK 3120 | 6/14/2019    |      | 0            | Bain marie  | t_ 6/14/201 | 9        | 0         | 650 x 1300  | 6/14/2019    |          |
|       | >     | ۵            |            | 13        | 1          | 13              | •          | 0000          | 00082 | 6/14/20        | 019        |          |           |            | 0       | BMPK 4120 | 6/14/2019    |      | 0            | Bain marie  | t 6/14/201  | 9        | 0         | 650 x 1700  | 6/14/2019    |          |
| 1     | >     | ۵            |            | 14        | 1          | 16              | 6          | 0000          | 00083 | 6/14/20        | 019        |          |           |            | 0       | BMSD 2120 | 6/14/2019    |      | 0            | Bain marie  | t_ 6/14/201 | 9        | 0         | 800 x 670 x | 6/14/2019    |          |
|       | >     | 0            |            | 15        | 1          | 17              | /          | • 0000        | 00084 |                | Fr         | iiday, J | une 14, 2 | 019        |         | IMSD 3120 | 6/14/2019    |      | 0            | Bain marie  | t_ 6/14/201 | 9        | 0         | 1200 x 670  | 6/14/2019    |          |
|       | >     | 0            |            | 16        | 1          | 20              | G          | 0000          | 00085 | •              |            | Ju       | ne 2019   |            | ×       | 3MSD 4120 | 6/14/2019    |      | 0            | Bain marie  | t_ 6/14/201 | 9        | 0         | 1600 x 670  | 6/14/2019    |          |
|       | >     | 0            |            | 17        | 1          | 21              | G          | 0000          | 00086 | SU             | MO         | TU       | WE T      | H FR       | SA      | 3MSK 2120 | 6/14/2019    |      | 0            | Bain marie  | t_ 6/14/201 | 9        | 0         | 600 x 870 x | 6/14/2019    |          |
|       | >     | 0            |            | 18        | 1          | 24              | C          | 0000          | 0087  | 26             | 27         | 28       | 29 3      | 30 31      | 1       | 3MSK 3120 | 6/14/2019    |      | 0            | Bain marie  | t 6/14/201  | 9        | 0         | 600 x 1270  | 6/14/2019    |          |
|       | >     | 0            |            | 19        | 1          | 25              | C          | 0000          | 0093  | 2              | 3          | 4        | 5         | 6 7        | 8       | 3MV 1115  | 6/14/2019    |      | 0            | Bain marie  | 6/14/201    | 9        | 0         | 330 x 540 x | 6/14/2019    |          |
|       | >     | 0            |            | 20        | 1          | 28              | •          | 0000          | 0094  | 16             | 17         | 10       | 10 '      | 0 21       | 22      | 3MV 1120  | 6/14/2019    |      | 0            | Bain marie  | 6/14/201    | 9        | 0         | 600 x 390 x | 6/14/2019    |          |
|       | >     | 0            |            | 21        | 1          | 29              | e          | 0000          | 0095  | 23             | 24         | 25       | 26        | 27 28      | 29      | 3MV 2115  | 6/14/2019    |      | 0            | Bain marie  | 6/14/201    | 9        | 0         | 660 x 540 x | 6/14/2019    |          |
|       | >     | 0            |            | 22        | 1          | 32              | G          | 0000          | 0096  | 30             | 1          | 2        | 3         | 4 5        | 6       | 3MV 2120  | 6/14/2019    |      | 0            | Bain marie  | 6/14/201    | 9        | 0         | 800 x 600 x | 6/14/2019    |          |
|       | >     | 0            |            | 23        | 1          | 33              | •          | 0000          | 00381 |                |            |          | Clear     |            |         | IRE 135   | 5/22/2019    |      | 0            | Palačinkov  | 5/22/201    | 9        | 0         | 380 x 380 x | 5/22/2019    |          |
|       | >     | 0            |            | 24        | 1          | 36              | •          | 0000          | 00397 |                |            | _        |           |            |         | 6         | 6/14/2019    |      | 0            | Hot dog rol | 6/14/201    | 9        | 0         | 460 x 270 x | 6/14/2019    |          |
|       | )     | 6            |            | 25        | 1          | 3/              |            | 0000          | 0407  | 6/14/20        | 019        |          |           |            | 0       | CW 8      | 6/14/2019    |      | 0            | Hot dog rol | 6/14/201    | 9        | 0         | 460 x 350 x | 6/14/2019    |          |
|       | >     |              |            | 26        | 1          | 40              |            | 0000          | 05/3  | 6/14/20        | 019        |          |           |            | 0       | DL 60     | 6/14/2019    |      | 0            | Door for St | a 6/14/201  | 9        | 0         | 450 000     | 6/14/2019    |          |
|       | 1     |              | <u> </u>   | 2/        |            | 41              |            | 0000          | 0581  | 6/14/20        | 019        |          |           |            | 0       | DOC 3     | 6/14/2019    |      | 0            | Shower wit  | _ 6/14/201  | 9        | 0         | 150 x 200 x | 6/14/2019    |          |
| •     |       |              |            | 78        | 1          | 44              |            |               | 1.648 | 6/14/ <i>/</i> | 1.3        |          |           |            | 0       | 07, 60    | n/14/2019    |      | 0            | Door for St | a 6/14/201  |          | 0         |             | n/14/2019    | •        |
| 0     |       | Update       | 8          | Cancel    |            |                 |            |               |       |                |            |          |           |            |         |           |              |      |              |             |             |          |           |             |              |          |
|       |       |              |            |           |            |                 |            |               |       |                |            | _        |           |            |         |           |              |      |              |             |             |          | _         | <b>A</b>    | A            |          |
| - 🙀 ( | J.4.0 | .0 😸         | https://pd | s.mgastro | .com/Core. | /CoreService.as | mx 📃 K     | Camil Bronows | KI    |                |            |          |           |            |         | E Layout  |              | -    | Save lag     | yout 👘      | Language Er | iglish   |           | Localizati  | on Ceská     | · ·      |

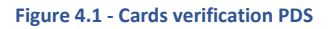

Each unset attribute date is replaced by current date. If attribute has unset date, the attribute is invalid and marked by red cell.

| ۰. | Dairi Illane L | 0/14/2013 | U   | 1230 x 700  | 0/14/2013 |  |
|----|----------------|-----------|-----|-------------|-----------|--|
| 0  | Bain marie t   | 6/14/2019 | 0   | 1650 x 700  | 6/14/2019 |  |
| )  | Bain marie t   | 5/1/2020  | 365 | 650 x 900 x | 5/1/2020  |  |
|    | Dain mario t   | 0/11/2010 | 0   | 650 x 1300  | 6/14/2019 |  |
|    | Bain marie t   | 6/14/2019 | 0   | 650 x 1700  | 6/14/2019 |  |
|    | Bain marie t   | 6/14/2019 | 0   | 800 x 670 x | 6/14/2019 |  |
|    | Bain marie t   | 6/14/2019 | 0   | 1200 x 670  | 6/14/2019 |  |
|    | Bain marie t   | 6/14/2019 | 0   | 1600 x 670  | 6/14/2019 |  |
|    | Bain marie t   | 6/14/2019 | 0   | 600 x 870 x | 6/14/2019 |  |
|    | Bain marie t   | 6/14/2019 | 0   | 600 x 1270  | 6/14/2019 |  |
|    | Bain marie     | 6/14/2019 | 0   | 330 x 540 x | 6/14/2019 |  |
|    | Bain marie     | 6/14/2019 | 0   | 600 x 390 x | 6/14/2019 |  |
| )  | Bain marie     | 6/14/2019 | 0   | 660 x 540 x | 6/14/2019 |  |
| )  | Bain marie     | 6/14/2019 | 0   | 800 x 600 x | 6/14/2019 |  |
|    | Palačinkov     | 5/22/2019 | ٥   | 280 × 280 × | 5/00/0019 |  |

Figure 4.2 - Cards verification PDS

You can also set a new date by click the button Set valid to in navigation bar. In dialog window select a new date and then click ok.

| V         V                                                                                                    | <b>റ്</b> ദ് -<br>∎-                                                                                                    | Ma       | ain tools | Settings              | Cards ve   | nification            |                          |          |                      | Card          | s verification | - PDS                |              |                  |              |              |                   |             | - 0        | ı x       |  |
|----------------------------------------------------------------------------------------------------|----------------------------------------------------------------------------------------------------|----------|-----------|-----------------------|------------|-----------------------|--------------------------|----------|----------------------|---------------|----------------|----------------------|--------------|------------------|--------------|--------------|-------------------|-------------|------------|-----------|--|
| Nater card         Active cards         Cards verification         State         Norder         Cards verification         Norder         Cards verification         Norder         Cards verification         Norder         Cards verification         Norder         Cards verification         Norder         Norder <t< th=""><th>Update</th><th>Car</th><th>ncel R</th><th>C ±<br/>Refresh Expand</th><th>I/Collapse</th><th>Set valid to<br/>Chose</th><th>123<br/>Set valid<br/>days</th><th></th><th></th><th></th><th></th><th></th><th></th><th></th><th></th><th></th><th></th><th></th><th></th><th>~</th></t<>                                                                                                    | Update                                                                                                    | Car      | ncel R    | C ±<br>Refresh Expand | I/Collapse | Set valid to<br>Chose | 123<br>Set valid<br>days |          |                      |               |                |                      |              |                  |              |              |                   |             |            | ~         |  |
| Type         Master Card.         Venion ID         Localization         State         tem/Code - valid to         tem/Code - valid to         Model         Valid         Name         Name - valid.         Name - valid.                                                                                                    | All ca                                                                                                    | rds      | м         | laster card           | Active of  | ards (                | Cards verificat          | ion Car  | ds verification      | Cards v       | erification    | Master ca            | ard Ca       | ards verificatio | n All        | ards         | Cards verificatio | on ©        |            | -         |  |
| v         i         i                                                                                                    | ·                                                                                                    | Туре     |           | Master Card           | Version ID | Localization          | State                    | ItemCode | ItemCode - valid to  |               | ItemCode       | Model                | Model - vali | Model - vali     | Name         | Name - vali  | Name - vali       | Dimensions  | Dimensions | Dimensio  |  |
| Image: bold in the second second s | Ŧ                                                                                                    | -        |           | -                     | -          | RBC                   | -                        | RBC      | =                    |               | =              | RBC                  | -            | -                | RBC          | -            | -                 | RBC         | =          | - *       |  |
| Image: state of the state of the state  | → :                                                                                                    | >        | 0         | 1                     | 8          | 9                     | 1                        | 00009990 | 6/27/2019            | -             | 365            | KDA 33 ED            | 6/27/2019    | 365              | Semi autom   | 6/27/2019    | 365               | 330 x 708/  | 6/27/2019  |           |  |
| <ul> <li></li></ul>                                                                                                    | :                                                                                                    | >        | 0         | 2                     | 9          | 1                     | 0                        | 00009991 | 4/29/2020            |               | 365            | KDA 63 ED            | 4/29/2020    | 365              | Semi autom   | 4/29/2020    | 365               | 660 x 708/  | 4/29/2020  |           |  |
| Image: Construction         Solution         Solution </td <th></th> <th>•</th> <td>0</td> <td>3</td> <td>9</td> <td>3</td> <td>0</td> <td>0000054</td> <td>5/1/2020</td> <td></td> <td>365</td> <td>BM 1115</td> <td>5/1/2020</td> <td>365</td> <td>Bain marie</td> <td>5/1/2020</td> <td>365</td> <td>330 x 540 x</td> <td>5/22/2019</td> <td></td>                                                                                                    |                                                                                                    | •        | 0         | 3                     | 9          | 3                     | 0                        | 0000054  | 5/1/2020             |               | 365            | BM 1115              | 5/1/2020     | 365              | Bain marie   | 5/1/2020     | 365               | 330 x 540 x | 5/22/2019  |           |  |
| No         A         96         O         00000056         6/14/2019         20         365         Bain marie         5/1/202         365         Bain marie         6/14/2019         00         660x 390x         6/14/2019           N         6         100         0         00000076         6/14/2019         10         Bain marie         6/14/2019         0         660x 40x         4/19/2019           N         6         100         0         00000076         6/14/2019         10         Bain marie         6/14/2019         0         660x 40x         6/14/2019           N         7         101         0         00000076         6/14/2019         0         Bain marie         6/14/2019         0         600x 600x         6/14/2019           N         0         9         105         0         00000076         6/14/2019         0         Bain marie         6/14/2019         0         600x 700x         6/14/2019         0         1500x 700x         6/14/2019         0         1500x 700x         6/14/2019         0         1500x 700x         6/14/2019         0         1500x 700x         6/14/2019         0         1500x 700x         6/14/2019         0         1500x 700x         6/14/2019         <                                                                                                    |                                                                                                    |          | 0         | 3                     | 9          | 4 cs-CZ               | 0                        | 0000054  | 5/28/20. 🔛 Sele      | ect valid to  |                |                      | × 020        | 365              | Vodní lázeň  | 5/21/2020    | 365               | 330 x 540 x | 5/21/2020  |           |  |
| No         S         97         0         00000059         4/29/20         Value Sole         013         0         Ban mate         4/19/2019         0         660x 540x.         4/19/2019           No         6         100         0         00000075         6/14/20         Value         Value         1         1         0         Ban mate         6/14/2019         0         660x 540x.         4/19/2019           No         6         100         0         00000075         6/14/2019         Value         1         1         0         Ban mate         6/14/2019         0         660x 540x.         4/19/2019           No         7         101         0         00000077         4/29/202         Value         Value </td <th>:</th> <th>&gt;</th> <td>0</td> <td>4</td> <td>9</td> <td>6</td> <td>0</td> <td>0000056</td> <td>6/18/20</td> <td>alact valid t</td> <td>data</td> <td></td> <td>20</td> <td>365</td> <td>Bain marie</td> <td>5/1/2020</td> <td>365</td> <td>600 x 390 x</td> <td>6/14/2019</td> <td></td>                                                                                                    | :                                                                                                    | >        | 0         | 4                     | 9          | 6                     | 0                        | 0000056  | 6/18/20              | alact valid t | data           |                      | 20           | 365              | Bain marie   | 5/1/2020     | 365               | 600 x 390 x | 6/14/2019  |           |  |
| Image: Note of the second second s | :                                                                                                    | >        | 0         | 5                     | 9          | 7                     | 0                        | 0000059  | 4/29/20: Valid to    |               | 14/2010        |                      | 019          | (                | Bain marie   | 4/19/2019    | 0                 | 660 x 540 x | 4/19/2019  |           |  |
| Image: Normal of the system of the system | 1                                                                                                    | >        | 0         | 6                     | 10         | 0                     | 0                        | 0000075  | 6/14/20 <sup>-</sup> | <u>e</u> /    | 14/2013        |                      | 010          | (                | Bain marie   | 6/14/2019    | 0                 | 330 x 600 x | 5/1/2020   |           |  |
| Market NUP       Market NUP       Market NUP <th>1</th> <th>&gt;</th> <td>0</td> <td>7</td> <td>10</td> <td>1</td> <td>0</td> <td>0000076</td> <td>6/14/20</td> <td></td> <td>Frida</td> <td>ay, June 14, 201</td> <td>19</td> <td>(</td> <td>Bain marie</td> <td>6/14/2019</td> <td>0</td> <td>660 x 600 x</td> <td>6/14/2019</td> <td></td>                                                                                                    | 1                                                                                                    | >        | 0         | 7                     | 10         | 1                     | 0                        | 0000076  | 6/14/20              |               | Frida          | ay, June 14, 201     | 19           | (                | Bain marie   | 6/14/2019    | 0                 | 660 x 600 x | 6/14/2019  |           |  |
| Image: Normal System       Image: Normal System       Image: Normal System <th< td=""><th>1</th><th>&gt;</th><td>0</td><td>8</td><td>10</td><td>4</td><td>0</td><td>0000077</td><td>4/29/20:</td><td>ок</td><td>.su mo ti</td><td>June 2019<br/>U WF TH</td><td>FR SA</td><td>365</td><td>Bain marie t</td><td>4/29/2020</td><td>365</td><td>850 x 700 x</td><td>4/29/2020</td><td></td></th<>                                                                                                    | 1                                                                                                    | >        | 0         | 8                     | 10         | 4                     | 0                        | 0000077  | 4/29/20:             | ок            | .su mo ti      | June 2019<br>U WF TH | FR SA        | 365              | Bain marie t | 4/29/2020    | 365               | 850 x 700 x | 4/29/2020  |           |  |
| Image: Normal System       Image: Normal System       Image: Normal System <th< td=""><th>1</th><th>&gt;</th><td>0</td><td>9</td><td>10</td><td>5</td><td>0</td><td>0000078</td><td>6/14/20</td><td></td><td>26 27 2</td><td>28 29 30</td><td>31 1</td><td>(</td><td>Bain marie t</td><td>6/14/2019</td><td>0</td><td>1250 x 700</td><td>6/14/2019</td><td></td></th<>                                                                                                    | 1                                                                                                    | >        | 0         | 9                     | 10         | 5                     | 0                        | 0000078  | 6/14/20              |               | 26 27 2        | 28 29 30             | 31 1         | (                | Bain marie t | 6/14/2019    | 0                 | 1250 x 700  | 6/14/2019  |           |  |
| Image: Normal System       Image: Normal System       Image: Normal System <th< td=""><th>1</th><th>&gt;</th><td>0</td><td>10</td><td>10</td><td>8</td><td>0</td><td>0000079</td><td>7/11/2019</td><td></td><td>2 3</td><td>4 5 6</td><td>7 8</td><td>(</td><td>Bain marie t</td><td>6/14/2019</td><td>0</td><td>1650 x 700</td><td>6/14/2019</td><td></td></th<>                                                                                                    | 1                                                                                                    | >        | 0         | 10                    | 10         | 8                     | 0                        | 0000079  | 7/11/2019            |               | 2 3            | 4 5 6                | 7 8          | (                | Bain marie t | 6/14/2019    | 0                 | 1650 x 700  | 6/14/2019  |           |  |
| Image: Normal System       Image: Normal System       Image: Normal System <th< td=""><th>1</th><th>&gt;</th><td>0</td><td>11</td><td>10</td><td>9</td><td>0</td><td>08000000</td><td>5/1/2020</td><td></td><td>9 10 1</td><td>11 12 13</td><td>14 15</td><td>(</td><td>Bain marie t</td><td>5/1/2020</td><td>365</td><td>650 x 900 x</td><td>5/1/2020</td><td></td></th<>                                                                                                    | 1                                                                                                    | >        | 0         | 11                    | 10         | 9                     | 0                        | 08000000 | 5/1/2020             |               | 9 10 1         | 11 12 13             | 14 15        | (                | Bain marie t | 5/1/2020     | 365               | 650 x 900 x | 5/1/2020   |           |  |
| Image: Normal State       Image: Normal State       Image: Normal State<                                                                                                    | 1                                                                                                    | >        | 0         | 12                    | 11:        | 2                     | 0                        | 0000081  | 6/14/2019            |               | 16 17 1        | 18 19 20             | 21 22        | (                | Bain marie t | 6/14/2019    | 0                 | 650 x 1300  | 6/14/2019  |           |  |
| No       14       116       0       00000083       6/14/2019       30       1       2       3       4       5       6       4       Bain martet       6/14/2019       4       800x 670x       6/14/2019         No       15       117       0       00000084       6/15/2019       Clear       0       Bain martet       6/14/2019       0       1200x 670x       6/14/2019         No       16       120       0       00000086       6/14/2019       0       BMSK 1210       6/14/2019       0       Bain martet       6/14/2019       0       1600x 670x       6/14/2019         No       116       120       0       00000086       6/14/2019       0       BMSK 1210       6/14/2019       0       Bain martet       6/14/2019       0       1600x 670x       6/14/2019         No       117       121       0       00000086       6/14/2019       0       BMSK 3120       6/14/2019       0       Bain martet       6/14/2019       0       600x 1270x       6/14/2019         No       119       125       0       00000083       6/14/2019       0       Bain Martet       6/14/2019       0       330 x 540 x       6/14/2019       0       600x 1270x                                                                                                    | 1                                                                                                    | >        | 0         | 13                    | 11         | 3                     | 0                        | 0000082  | 6/14/2019            |               | 23 24 2        | 25 26 27             | 28 29        | (                | Bain marie t | 6/14/2019    | 0                 | 650 x 1700  | 6/14/2019  |           |  |
| Image: Clear       Image: Clear        Image: Clear <th< td=""><th>1</th><th>&gt;</th><td>0</td><td>14</td><td>11</td><td>6</td><td>0</td><td>0000083</td><td>6/14/2019</td><td></td><td>30 1</td><td>2 3 4</td><td>5 6</td><td>4</td><td>Bain marie t</td><td>6/14/2019</td><td>4</td><td>800 x 670 x</td><td>6/14/2019</td><td></td></th<>                                                                                                    | 1                                                                                                    | >        | 0         | 14                    | 11         | 6                     | 0                        | 0000083  | 6/14/2019            |               | 30 1           | 2 3 4                | 5 6          | 4                | Bain marie t | 6/14/2019    | 4                 | 800 x 670 x | 6/14/2019  |           |  |
| >       16       120       0       00000085       6/14/2019       0       BMSD 4120       6/14/2019       0       Bain matet.       6/14/2019       0       1600x 670       6/14/2019         >       17       121       0       00000086       6/14/2019       0       BMSK 2120       6/14/2019       0       Bain matet.       6/14/2019       0       600x 870       6/14/2019         >       0       18       124       0       00000087       6/14/2019       0       BMSK 3120       6/14/2019       0       Bain matet.       6/14/2019       0       600x 870       6/14/2019         .       19       125       0       00000087       6/14/2019       0       BMV 1115       6/14/2019       0       300x 540.x.       6/14/2019         .       Update       & Cancel <th>1</th> <th>&gt;</th> <td>0</td> <td>15</td> <td>11</td> <td>7</td> <td>0</td> <td>0000084</td> <td>6/15/2019</td> <td></td> <td></td> <td>Clear</td> <td></td> <td>(</td> <td>Bain marie t</td> <td>6/14/2019</td> <td>0</td> <td>1200 x 670</td> <td>6/14/2019</td> <td></td>                                                                                                    | 1                                                                                                    | >        | 0         | 15                    | 11         | 7                     | 0                        | 0000084  | 6/15/2019            |               |                | Clear                |              | (                | Bain marie t | 6/14/2019    | 0                 | 1200 x 670  | 6/14/2019  |           |  |
| Image: Concel       Image: Concel       Image: Concel <th concel<<="" image:="" td=""><th>1</th><th>&gt;</th><td>0</td><td>16</td><td>12</td><td>0</td><td>0</td><td>0000085</td><td>6/14/2019</td><td></td><td>0</td><td>BMSD 4120</td><td>6/14/2019</td><td>- (</td><td>Bain marie t</td><td>6/14/2019</td><td>0</td><td>1600 x 670</td><td>6/14/2019</td><td></td></th>                                                                                                    | <th>1</th> <th>&gt;</th> <td>0</td> <td>16</td> <td>12</td> <td>0</td> <td>0</td> <td>0000085</td> <td>6/14/2019</td> <td></td> <td>0</td> <td>BMSD 4120</td> <td>6/14/2019</td> <td>- (</td> <td>Bain marie t</td> <td>6/14/2019</td> <td>0</td> <td>1600 x 670</td> <td>6/14/2019</td> <td></td> | 1        | >         | 0                     | 16         | 12                    | 0                        | 0        | 0000085              | 6/14/2019     |                | 0                    | BMSD 4120    | 6/14/2019        | - (          | Bain marie t | 6/14/2019         | 0           | 1600 x 670 | 6/14/2019 |  |
| Image: Concel         Image: Concel         Image: C                                                                                                    | 1                                                                                                    | <b>`</b> | 0         | 17                    | 12         | 1                     | 0                        | 0000086  | 6/14/2019            |               | 0              | BMSK 2120            | 6/14/2019    | (                | Bain marie t | 6/14/2019    | 0                 | 600 x 870 x | 6/14/2019  |           |  |
| 19         125         125         125         125         125         125         125         125         125         125         125         125         125         125         125         125         125         125         125         125         125         125         125         125         125         125         125         125         125         125         125         125         125         125         125         125         125         125         125         125         125         125         125         125         125         125         125         125         125         125         125         125         125         125         125         125         125         125         125         125         125         125         125         125         125         125         125         125         125         125         125         125         125         125         125         125         125         125         125         125         125         125         125         125         125         125         125         125         125         125         125         125         125         125         125         125                                                                                                    | 2                                                                                                    | >        | 0         | 18                    | 12         | 4                     | 0                        | 0000087  | 6/14/2019            |               | 0              | BMSK 3120            | 6/14/2019    | (                | Bain marie t | 6/14/2019    | 0                 | 600 x 1270  | 6/14/2019  |           |  |
| Update Cancel                                                                                                    | 4                                                                                                    | <b>`</b> | 0         | 19                    | 12         | 5                     | •                        | 0000093  | 6/14/2019            |               | 0              | BMV 1115             | 6/14/2019    | (                | Rain marie   | 6/14/2019    | 0                 | 330 x 540 x | 6/14/2019  | ► _       |  |
|                                                                                                    | <b>O</b>                                                                                                    | Upd      | ate       | 😣 Cancel              |            |                       |                          | <b>D</b> |                      |               |                |                      |              |                  |              | -            |                   |             | A 1.1      |           |  |

Figure 4.3 - Cards verification PDS

## 5. GROUPS

Product groups collect sets of products used for different purposes and in various services, such as:

- B2B,
- B2C,
- catalogues,
- promotional leaflets,
- special offers etc.

Groups may contain different products or they may overlap.

Each group may have different order of products and it may consist of various subgroups.

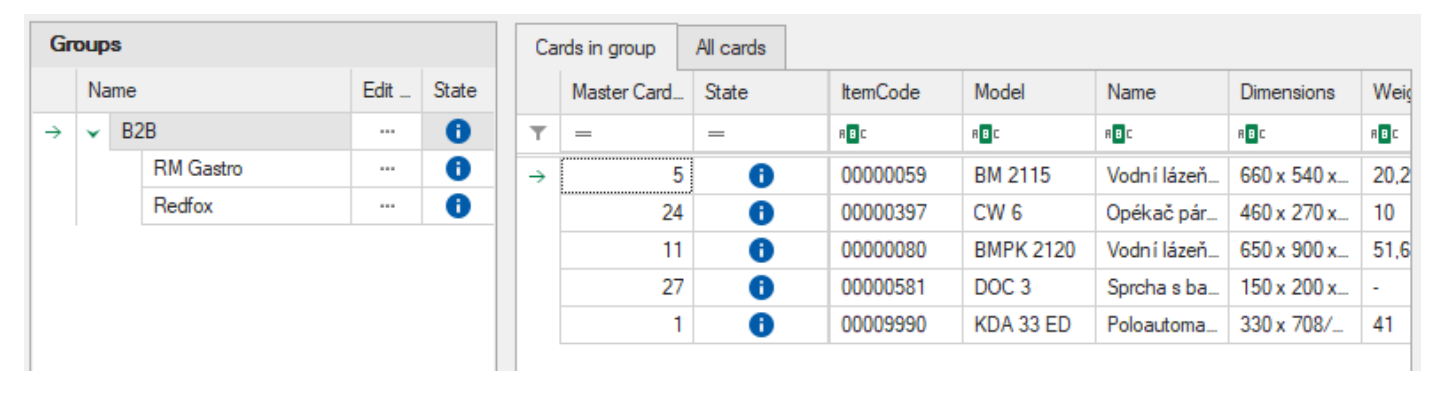

Figure 5.1 – Product groups main view PDS

## 5.1. ADD GROUP / CHILD GROUP

To add new product group press Add group button on the top menu bar and fill in name of the group.

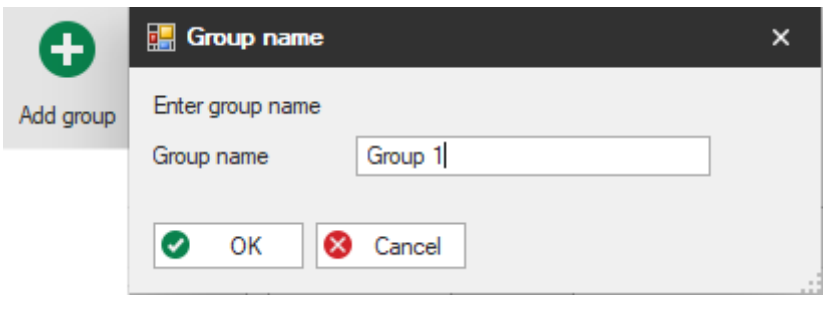

Figure 5.2 – Add new product group PDS

The same procedure applies to child groups, but one should specify parent group first.

| Gr | oup | s       |      |       |
|----|-----|---------|------|-------|
|    | Na  | ame     | Edit | State |
|    | >   | B2B     |      | 1     |
| →  | >   | Group 1 |      | Ð     |

Figure 5.3 – Add new product group PDS

## 5.2. ADD PRODUCTS TO GROUP

To add a product or multiple products to a product group:

- select All cards tab
- find and select products to add (selection of multiple products with Shift and Ctrl key is available)
- drag & drop selected products to group or child group
- press Update button on the bottom left corner of the window to approve changes

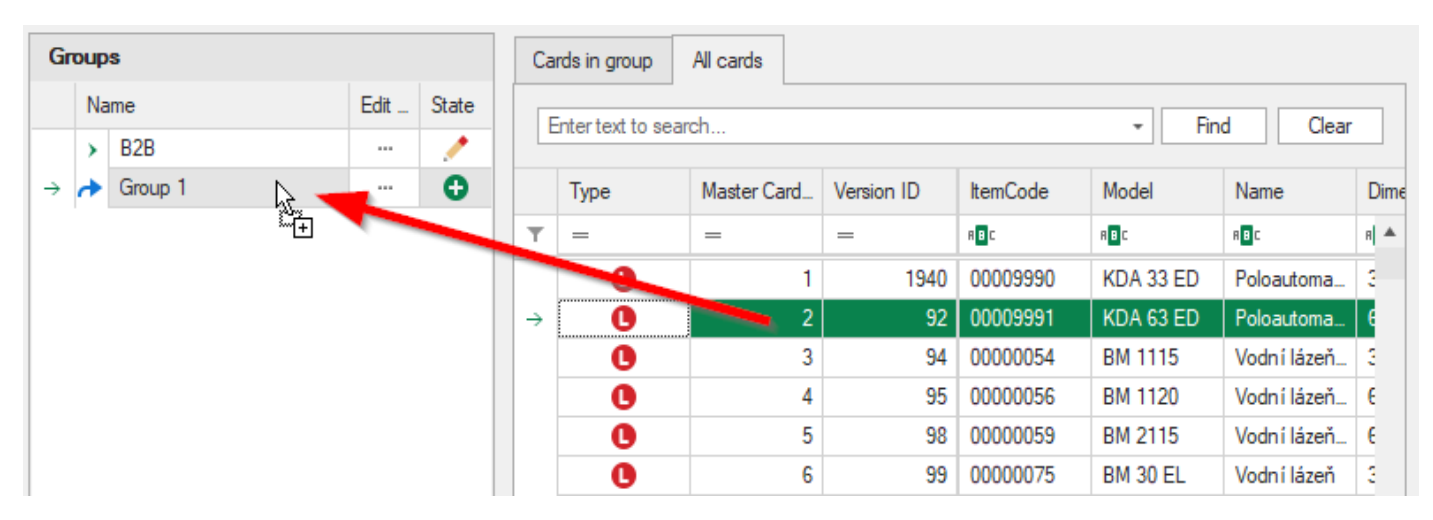

Figure 5.5 – Add product to product group PDS

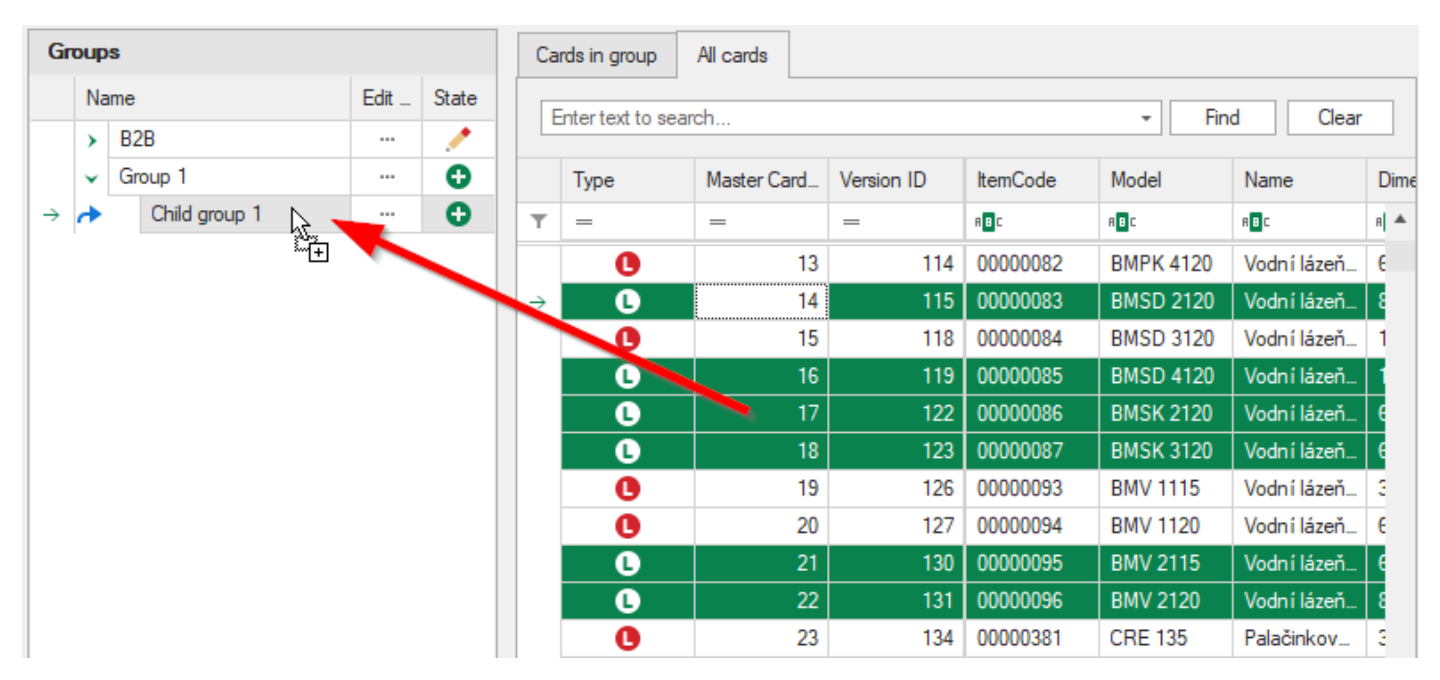

Figure 5.4 – Add multiple products to product child group PDS

## 5.3. MOVE PRODUCTS BETWEEN GROUPS

To move products between groups:

- Cards in group tab for selected source group
- select products to move
- drag & drop products to destination group or child group
- press Update button on the bottom left corner of the window to approve changes

| Gr | oup | s  |               |   |      |       | C | ards in group | All cards |          |           |              |             |      |
|----|-----|----|---------------|---|------|-------|---|---------------|-----------|----------|-----------|--------------|-------------|------|
|    | Na  | me |               |   | Edit | State |   | Master Card   | State     | ltemCode | Model     | Name         | Dimensions  | Weig |
|    | *   | B2 | 2B            |   |      | 1     | T |               | =         | RBC      | RBC       | RBC          | RBC         | RBC  |
|    |     |    | RM Gastro     |   |      | 1     |   | 16            | •         | 0000085  | BMSD 4120 | Vodní lázeň… | 1600 x 670  | 80,7 |
|    |     |    | Redfox        |   |      | 1     |   | 19            | 0         | 0000093  | BMV 1115  | Vodní lázeň… | 330 x 540 x | 11   |
|    | +   | Gr | oup 1         | - |      | •     |   | 20-           | ÷         | 0000094  | BMV 1120  | Vodní lázeň… | 600 x 390 x | 15,8 |
| →  |     |    | Child group 1 |   |      | 0     |   | 21            | Ð         | 0000095  | BMV 2115  | Vodní lázeň… | 660 x 540 x | 20.5 |
|    |     |    |               |   |      |       |   | 22            | •         | 0000096  | BMV 2120  | Vodní lázeň  | 800 x 600 x | 33   |

Figure 5.6 – Add product to product group PDS

#### 5.4. IMPORTANT INFORMATION

Groups are displayed on B2B and are visible on this page immediately after window in PDS is Updated.

Order of groups is very important, because on B2B group that is displayed is set to second in main list and second on second level – this is caused by old technology in which B2B is designed and will not be the case in the future.

| Gr            | oup | S  |              |       |          |      |       |
|---------------|-----|----|--------------|-------|----------|------|-------|
|               | Na  | me |              | Ratio | Discount | Edit | State |
|               | >   | Ca | italogue     |       |          |      | 0     |
|               | ~   | H  | avni skupina |       |          |      | 0     |
|               |     |    | SYSTEM       | 0.00  | 0.00     |      | 0     |
| $\rightarrow$ |     | >  | B2B          |       |          |      | i     |
|               |     | >  | B2C          |       |          |      | 0     |
|               |     |    | TEST         |       |          |      | 0     |

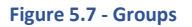

Groups are connected to discount mechanism in SAP Business One. This is done by unique identification of every group, so if group may be deleted and add again with the same name it will be different group and every discount assigned directly to it will be lost.

## 6. COMPARE PRODUCTS

This window displays list of products from RM Gastro and after expanding rows it allows to compare RM Gastro product with competition products. There are 3 ways to display list:

- 1. World showing only master cards suitable to compare producers of products
- 2. Localization showing only localization cards suitable to compare with competition in different countries. Localization that is displayed is based on localization selected in main menu.
- 3. All displays all existing cards, that are connected

In order for products to be visible on this window it must have filled attribute **competitionidentif** on RM Gastro card and all comparable competition cards. Also there main card that is from RM Gastro should be marked as such.

Columns Markup and Price compare have assigned banners which suggest to user if position should be checked for any mistakes in price or discount.

User can adjust columns Price brutto set and Discount to find best future price. Then user should fill column Catalogue price suggested with correct value. Button next to price allows to copy value from column Price brutto set. After adjusting prices and before closing window user should save data.

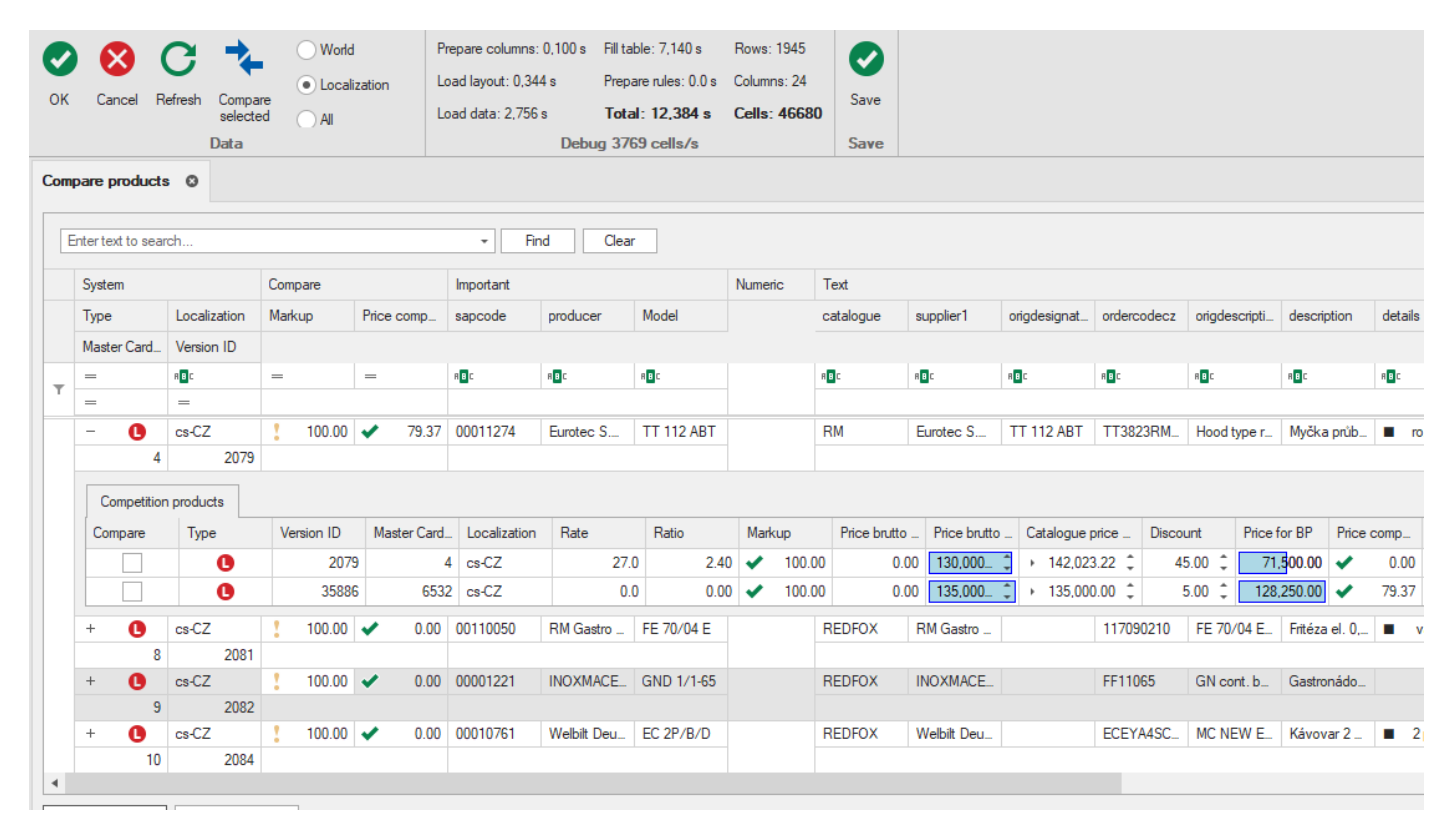

Figure 6.1 - Compare products

There is possibility to check positions and then click button Compare selected. After that user will be redirected to new window Compare, where it is possible to compare all filled product attributes. There is also possibility to export data to Excel file or PDF file.

User can adjust displayed attributes and then save prepared layout for further use.

| •   |           |                                 | -            | $\sim$      | Layout [Edit Value is |
|-----|-----------|---------------------------------|--------------|-------------|-----------------------|
| OK  | Cancel R  | efresh Export Export to xlsx to | xport<br>pdf | Save layout | -                     |
|     | Data      | Export                          | t            |             | Layout                |
| Соп | npare 🔘   |                                 |              |             |                       |
|     | Image     |                                 |              | ^           |                       |
|     | productim |                                 | No           | image data  |                       |
|     | productim |                                 | No           | image data  |                       |
|     | Important |                                 |              | ^           |                       |
|     | sapc      | 00011274                        |              |             |                       |
|     | prod      | Eurotec S.R.L. di               | WINT         | TERHALTER   |                       |
|     | Model     | TT 112 ABT                      | PT - I       | L           |                       |
|     | comp      | 00000547                        | 0000         | 0547        |                       |
|     | Numeric   |                                 |              | ^           |                       |
|     | powe      | 10.200                          |              | 9.000       |                       |
|     | noofs     | 2                               |              |             |                       |
|     | lengh     | 836                             |              | 735         |                       |
|     | widht     | 721                             |              |             |                       |
|     | lengh     | 771                             |              |             |                       |
|     | widht     | 886                             |              |             |                       |
|     |           | 4045                            |              |             |                       |
| 0   | OK        | S Cancel                        |              |             |                       |

Figure 6.2 - Compare

## 7. MASTER CARD

The window displays an information about the given file. Attribute values can come from the location card or from the **Master Card**. Attributes that do not have a value in the location card are filled in by the values downloaded from the Master Card.

| 😚 -               | Settings      | M              | laster ci               | ard              |                   |                 | Master card - PDS – 🗆 X                                                                                                    |
|-------------------|---------------|----------------|-------------------------|------------------|-------------------|-----------------|----------------------------------------------------------------------------------------------------|
| OK Cancel Refre   | esh Edit i    | mode Add       | <b>e</b><br>I localizat | tion Add version | on Add suggestion |                 | *                                                                                                    |
| Synchronizations  | Synch         | nronizatior    | าร                      | Active cards     | s Master card     | 0               | •                                                                                                    |
| Supplier          |               |                |                         |                  |                   | ItemCode        | 000000                                                                                                    |
| RM Gastro Veseli  |               |                |                         |                  | •                 | Model           | KDA 33 ED                                                                                                    |
|                   |               |                |                         |                  |                   | Name            | Poloautomatický steak gril                                                                                                    |
| Cards             |               |                |                         |                  | Add localization  | Dimensions      | 330 × 708/760 × 470                                                                                                    |
| Karta             |               |                |                         |                  | Тур               | U Weight Brutto | 41                                                                                                    |
| Master Card 1     |               |                |                         |                  | <u></u>           | Power           | 3+3                                                                                                    |
| pl-PL             |               |                |                         |                  | Ö                 | 🚺 Basket        |                                                                                                    |
|                   |               |                |                         |                  |                   | Supplier        | RM GASTRO                                                                                                    |
| Atribute groups   |               |                |                         |                  |                   | SupplierCatNum  | 111160056                                                                                                    |
| M GASTRO/Šokery/N | lultifunkon í | zarízen i Infi | inity                   |                  | Ψ                 | 🚺 Volume        |                                                                                                    |
| Versions          |               |                |                         |                  | Add version       | 🚺 Color         |                                                                                                    |
|                   |               |                |                         |                  |                   | M Refrigeration |                                                                                                    |
|                   |               |                |                         |                  | C                 | Moiselevel      |                                                                                                    |
|                   |               |                |                         | 0                | V                 | M Gasconnection |                                                                                                    |
|                   | 4/16          | /2019          |                         | 0                | V                 | M Foreignname   |                                                                                                    |
|                   |               |                |                         |                  |                   | Catalogprice    | 620.00 🗘                                                                                                    |
|                   |               |                |                         |                  |                   | U Weightnetto   | 38                                                                                                    |
| Suggestions       |               |                |                         |                  | Add suggestion    | U Voltage       | 230                                                                                                    |
|                   |               |                |                         |                  |                   |                 | 3/5x 800 x 520                                                                                                    |
|                   |               | 0              |                         |                  |                   |                 |                                                                                                    |
|                   |               | 0              |                         |                  |                   |                 | 1240.00                                                                                                    |
|                   |               | 0              |                         |                  |                   | Mainline Sen    | KD 22 red                                                                                                    |
|                   |               | 0              |                         |                  |                   |                 | no useraní prvedení: chromovaná pracovní plocha: produkt se méně paněká – spadné čištění: regulace teoloty 50 – 300 °C · samostatné ovládání vo homi i do                                                                                                    |
|                   |               | 0              |                         |                  |                   | U Desciption    | consistence providers, showevers provide provide provide an indire reports all all the dates is regulated topold of the constant of the all providers providers and the constant of the all providers and the constant of the all of the states of the constant of the all of the states of the states o |
| 2010.05.20.22.2   |               | -              |                         |                  | V                 |                 |                                                                                                    |
| 🖉 ОК              | 🗴 Can         | cel            |                         |                  |                   |                 | Master Card layout All 👻 🗸 Save layout                                                                                                    |
| 🙀 0.4.0.0 🤤 https | ://pds.mga    | stro.com/Co    | ore/Cores               | Gervice.asmx     | 👤 Kamil Bronowski |                 | 🔚 Layout 🗸 🗸 Save layout 🎼 Language English 🕞 🥀 Localization Česká 👻 🤃                                                                                                    |

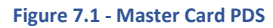

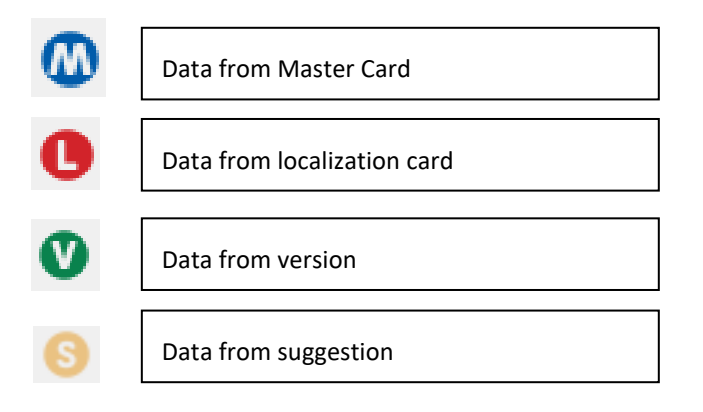

The user can view attribute data from a given version of the attributes, which are available in the Versions table (Figure 7.2 - Master Card). The current version of the file is marked in bold.

| Versions     |    |           |      |   | •    | Add version |
|--------------|----|-----------|------|---|------|-------------|
| Nazwa wersji | ≞_ | Ważny od  | Star | ı | Туре |             |
| ✓ cs-CZ      |    |           |      |   |      | 0           |
|              |    | 1/1/2000  |      | 0 |      | V           |
|              | ľ  | 4/16/2019 | +    | 1 |      | V           |

Figure 7.2 - Master Card PDS

## 7.1. EDIT ATTRIBUTES

To edit the values of the attributes, start **Edit mode** (Figure 7.3 - Master Card), and then select the version of the card in the **Versions** table. After activating the edit mode, the attribute fields that can be modified by the user are unlocked. To save the changes, click **Update** button.

|                                                                                                    |                                                                      | Master card - PDS          | - 🗆 X                                             |
|----------------------------------------------------------------------------------------------------|----------------------------------------------------------------------|----------------------------|---------------------------------------------------|
| Update Cancel Refresh Edit mode Add localization Add version Add suggestion                                                                                                    |                                                                      |                            | ~                                                 |
| Synchronizations Synchronizations Active cards Master cards                                                                                                    | d O                                                                  |                            | *                                                 |
| Supplier                                                                                                    | N ItemCode                                                           | 00009990                   |                                                   |
| RM Gastro Veseli                                                                                                    | - Model                                                              | KDA 33 ED                  |                                                   |
|                                                                                                    | Name                                                                 | Poloautomatický steak gril |                                                   |
| Cards G Add localizatio                                                                                                    | Dimensions                                                           | 330 x 708/760 x 470        |                                                   |
| Karta Typ                                                                                                    | WeightBrutto                                                         | 41                         |                                                   |
| Master Card 1                                                                                                    | V Power                                                              | 3+3                        |                                                   |
| ol-Pl                                                                                                    | 🕐 Basket                                                             |                            |                                                   |
|                                                                                                    | V Supplier                                                           | RM GASTRO                  |                                                   |
| Atribute groups                                                                                                    | SupplierCatNum                                                       | 111160056                  |                                                   |
| M GASTRO/Šokery/Multifunkcní zarízení Infinity                                                                                                    | 🔨 Volume                                                             |                            |                                                   |
| Versions  Add versions                                                                                                    | n 💟 Color                                                            |                            |                                                   |
| Nazwa wersi : Ważny od Stan Type                                                                                                    | Refrigeration                                                        |                            |                                                   |
| v cs-CZ                                                                                                    | V Noiselevel                                                         |                            |                                                   |
| 1/1/2000 🚺 🔍                                                                                                    | Gasconnection                                                        |                            |                                                   |
| 4/16/2019 - 🦯 💟                                                                                                    | V Foreignname                                                        |                            |                                                   |
|                                                                                                    | V Catalogprice                                                       |                            | 620.00 🗘                                          |
|                                                                                                    | 🕐 Weightnetto                                                        | 38                         |                                                   |
| Suggestions Add suggestion                                                                                                    | n 💟 Voltage                                                          | 230                        |                                                   |
| Created F Description State Type                                                                                                    | <ul> <li>DimensionsBrutto</li> </ul>                                 | 375 x 800 x 520            |                                                   |
| 2019-06-10 09:4                                                                                                    | FilePDF                                                              |                            | 0                                                 |
|                                                                                                    | PX2                                                                  | 1240.00                    |                                                   |
| 2019-06-10 09:1 🚯 💿                                                                                                    |                                                                      | 1240.00                    | ۵                                                 |
| 2019-06-10 09:1 0 (S)<br>2019-06-07 15:3 0 (S)                                                                                                    | V ListInt                                                            | 1.000000                   | در<br>۵ •                                         |
| 2019-06-10 09-1<br>2019-06-07 15.3<br>2019-06-03 11-0<br>0 S<br>2019-06-03 11-0<br>0 S                                                                                                    | U ListInt<br>MainImgSrc                                              |                            | تر<br>۵ -                                         |
| 2019.06.10.09.1.         0         0           2019.06.07.15.3.         0         0           2019.06.03.11.0.         0         0           2019.05.29.13.5.         0         0                                                | <ul> <li>ListInt</li> <li>MainImgSrc</li> <li>Description</li> </ul> |                            | بر<br>۵ -                                         |
| 2019-06-10 09-1.         0         0           2019-06-07 15.3.         0         0           2019-06-30 11-0.         0         0           2019-06-29 13.5.         0         0           2019-06-29 12.0.         0         0 | V List Int<br>V MainIng Src<br>V Description                         |                            | بر<br>- 0                                         |
| 2019-06-10 09-1         0         0           2019-06-07 15.3         0         0           2019-06-23 13.0         0         0           2019-05-29 12.0         0         0           Vpdate         Cancel         0          | V List Int<br>V MainImg Src<br>V Description                         |                            | →<br>- ©<br>Master Card layout Al - V Save layout |

Figure 7.3 - Master Card PDS

The attribute group to which the given file is assigned determines which attribute values can be changed by the user and which attributes must have an assigned value (bold name of the attributes).

| <b>6</b> 3 - |              |           |                | Master       | ard           |         |                  |     |                | Master card - PDS          |   |
|--------------|--------------|-----------|----------------|--------------|---------------|---------|------------------|-----|----------------|----------------------------|---|
| -            | Main to      | ols       | Settings       | Data         | History       |         |                  |     |                |                            |   |
|              | $\bigotimes$ | С         | /              | G            | C             | )       | Ð                |     |                |                            |   |
| Update       | Cancel       | Refresh   | Edit mode      | Add localiz  | ation Add ver | rsion A | dd suggestion    |     |                |                            |   |
|              | Data         |           |                |              | Edit          |         |                  |     |                |                            |   |
| Synchr       | onizatior    | าร        | Synchroniz     | ations       | Active car    | ds      | Master card      | Θ   |                |                            | - |
| Supp         | lier         |           |                |              |               |         |                  | Ø   | ItemCode       | 00009990                   |   |
| RM Ga        | astro Vesel  | i         |                |              |               |         | -                | Ø   | Model          | KDA 33 ED                  |   |
| Card         | _            |           |                |              |               |         | Add localization | Ø   | Name           | Poloautomatický steak gril |   |
| Caru         | 5            |           |                |              |               | - U     | Add localization | Ø   | Dimensions     | 330 x 708/760 x 470        |   |
| Karta        |              |           |                |              |               | Тур     | •                | V   | WeightBrutto   | 41                         |   |
| ✓ Ma         | aster Card   | 1         |                |              |               |         | <b>W</b>         | Ø   | Power          | 3+3                        |   |
|              | ol-Pl        |           |                |              |               |         | 0                | Ø   | Basket         |                            |   |
|              | p            |           |                |              |               | -       | <u> </u>         | V   | Supplier       | RM GASTRO                  |   |
| Atrib        | ute grou     | ps        |                |              |               |         |                  | Ø   | SupplierCatNum | 111160056                  |   |
| MGAS         | STRO/Šok     | ery/Multi | funkoní zaríze | n í Infinity |               |         | -                | Ø   | Volume         |                            |   |
|              |              |           |                |              |               |         | • A 11           | l o | Color          |                            |   |

Figure 7.4 - Master Card PDS

The name of the attribute, which is marked in red, requires verification by the user.

|     | Suggestions     |                  |          |           | Add suggestion                    | - |                  |                                |        |
|-----|-----------------|------------------|----------|-----------|-----------------------------------|---|------------------|--------------------------------|--------|
|     | Created =       | Description      | State    | Туре      |                                   | V | DimensionsBrutto | 3/5 x 800 x 520                |        |
|     | 2019-06-10 09:4 |                  |          |           | A                                 | V | FilePDF          | P ▼ Kopia pliku produkt 7a.xls | X      |
| P   | 2019-06-10 09:1 |                  | Ä        | Ä         |                                   | V | PX2              | 1240.00                        |        |
| Ŀ   | 2019-06-07 15:3 |                  | ě        | G         |                                   | Ø | ListInt          | 1.000000                       |        |
| Ŀ   | 2019-06-03 11:0 |                  | ð        | 6         |                                   | Ø | MainImgSrc       |                                |        |
| II. | 2019-05-29 13:5 | string           | 0        | G         |                                   | Ø | Description      |                                |        |
|     | 2019-05-29 12:0 |                  | 0        | 6         | _                                 | - |                  | <u> </u>                       |        |
|     | 0010 05 00 00 0 |                  | -        | ~         | •                                 |   |                  |                                |        |
|     | Update          | 😣 Cance          | ł        |           |                                   |   |                  |                                |        |
| į,  | 6.4.0.0 🛛 🈂 h   | ttps://pds.mgast | ro.com/C | Core/Core | eService.asmx 🛛 👤 Kamil Bronowski |   |                  |                                | Layout |

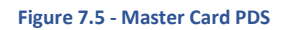

#### 7.2. ACCEPT SUGGESTIONS

**Suggestions** table includes suggestions that have been added to the file. The user can approve the suggestion by right-clicking on a specific suggestion. Approval of suggestions can be done by generating a new version of the directory or modifying an existing one.

| Suggestions      |               |         |         |                     | 🕂 Add su | ggestion |
|------------------|---------------|---------|---------|---------------------|----------|----------|
| Created =        | - Description | State   | Туре    |                     |          |          |
| 2019-06-10 09:4. | -             | 0       | 6       |                     |          |          |
| 2019-06-10 09:1. | -             | A       | 8       |                     |          |          |
| 2019-06-07 15:3. | . C           | Add sug | gestion | as new version      |          |          |
| 2019-06-03 11:0. | /             | Add sug | gestion | to existing version |          |          |

Figure 7.6 - Master Card PDS

In both cases, you should select the location and version of the card from which you want to copy the attribute values for which no changes have been suggested.

| Card   |               |            |   | Туре |    |  |
|--------|---------------|------------|---|------|----|--|
| • M    | laster Card 1 |            |   |      | 0  |  |
|        | cs-CZ         |            |   |      | 0  |  |
|        | pl-PL         |            |   |      | 0  |  |
|        |               |            |   |      |    |  |
| Sele   | et version    |            |   |      |    |  |
| Versic |               | Valid from | 5 | Type |    |  |
|        | s-C7          |            | - | 1900 | 0  |  |
|        |               | 1/1/2000   |   |      | 0  |  |
|        |               | 4/16/2019  | + |      | ŏ. |  |
|        |               | 6/14/2019  |   |      | ŏ  |  |
|        |               |            |   |      | •  |  |

Figure 7.7 - Accept suggestion PDS

## 7.3. ADD SUGGESTION

From the **Master Card** window, you can add a new suggestion by selecting **Add Suggestion** button (Figure 7.8 - Master Card). Then fill in the attribute fields for which changes are to be suggested. The attribute group to which the directory is assigned determines which attribute values can be suggested. To confirm the suggested values, click **Update** button.

| <b>6</b> 3 -                      | Master c                  | ard                 | Master card      | - PDS              |                           | - 0       | ×    |
|-----------------------------------|---------------------------|---------------------|------------------|--------------------|---------------------------|-----------|------|
| I∎ • Main tools                   | Settings Data I           | History             |                  |                    |                           |           |      |
| 🛛 😵 C                             | 1                         | 0                   | 0                | -                  |                           |           |      |
| Update Cancel Refresh             | Edit mode Add localiza    | ation Add version / | Add suggestion   |                    |                           |           |      |
| Synchronizations                  | Synchronizations          | Active cards        | Master card      | 0                  |                           |           | -    |
| Currelian                         | -                         |                     | -                | C tomCada          | toot                      |           |      |
|                                   |                           |                     |                  |                    | test                      |           |      |
| RM Gastro Veseli                  |                           |                     | *                | Model              | test                      |           |      |
| Cards                             |                           | •                   | Add localization | Name               | test                      |           |      |
| Karta                             |                           | Тур                 |                  | Dimensions         |                           |           | -    |
| <ul> <li>Master Card 1</li> </ul> |                           |                     | 0                | S Weight Brutto    |                           |           | -    |
| cs-CZ                             |                           |                     | 0                | S Power            |                           |           | -    |
| pl-PL                             |                           |                     | 0                | Basket             |                           |           | -    |
| Atribute arouns                   |                           |                     |                  | Supplier           |                           |           | -    |
| M GASTRO/Šokery/Multi             | funkcní zarízení Infinity |                     | •                | SupplierCatNum     |                           |           |      |
|                                   |                           |                     |                  |                    |                           |           | -    |
| Versions                          |                           |                     | Add version      | S Color            |                           |           |      |
| Nazwa wersji 🚊                    | Ważny od                  | Stan 1              | Гуре             | Refigeration       |                           |           |      |
| ✓ Master Card                     |                           |                     | 0                | S Noiselevel       |                           |           |      |
|                                   | 1/1/2000                  |                     | Ø                | 6 Gasconnection    |                           |           |      |
|                                   | 6/14/2019                 | 0                   | <b>v</b>         | 5 Foreignname      |                           |           |      |
|                                   | 6/15/2000                 | ×                   |                  | S Catalogprice     |                           |           | -    |
|                                   | 6/15/2015                 |                     | •                | S Weightnetto      |                           |           |      |
| Suggestions                       |                           |                     | Add suggestion   | S Voltage          |                           |           |      |
| Created ≓ Desc                    | ription State Type        |                     |                  | S DimensionsBrutto |                           |           |      |
| 2019-06-14 13:0                   |                           |                     |                  | S FilePDF          | P → [EditValue is null]   | (         | 3    |
| 2019-06-14 12:5                   | 6 0                       |                     |                  | S PX2              |                           | J         | ρ    |
| 2019-06-10 09:4                   | 🥑 📀                       |                     | -                | S ListInt          | [EditValue is null]       | - (       | 3    |
|                                   |                           |                     | •                | 🔼 MainlmaSm        |                           |           | •    |
| Vpdate 😣                          | Cancel                    |                     |                  |                    | Master Card layout All    | ▼ Save la | yout |
| 🙀 0.4.0.0                         |                           | Layout              | 🚽 🗸 Save I       | ayout 🕀 Language   | English 🛛 🗸 🕞 Localizatio | n Česká   | •    |

Figure 7.8 - Master Card PDS

## 7.4. ADD CARD FOR LOCALIZATION

If card doesn't exists for specific localization in localization, you can add a new one, by clicking an edit mode in navigation bar. Then you have to select the version of cart from where the values of attributes are copied. After that click **Add location** button in **Cards** table. On a dialog window you have to select the localization for create a new card. Save changes by clicking **Update** button.

| 😚 - Master card                                    | Mast                     | aster card - PDS – 🗆 🗙                                          |
|----------------------------------------------------|--------------------------|-----------------------------------------------------------------|
| I≣ + Main tools Settings Data History              |                          |                                                                 |
| Update Cancel Refresh Edit mode Add localization A | dd version Add suggestin | estion                                                          |
| Master card Localizations                          | tion Master card         | ard O -                                                         |
| Supplier                                           | V ItemCode<br>V Model    | 00000084 A BMSD 3120                                            |
| Cards Add localization                             | 🕐 Name                   | Vodní lázeň stabilní dělená                                     |
| Card Type                                          | V Dimensions             | 1200 x 670 x 900                                                |
| V Master Card 15                                   | Weight Brutto            | 69,3                                                            |
| cs-CZ                                              | V Power                  | 2.1 ElectLocalization – D                                       |
|                                                    | W Basket                 | Please select localization to create card                       |
| Atribute arouns                                    |                          | RM GASTRO                                                       |
| · Kilbake groups                                   | SupplierCatNum           | 100505035                                                       |
|                                                    |                          |                                                                 |
| Versions • Add version                             |                          | OK S Cancel                                                     |
| Version name Valid from 🖹 State Type               |                          |                                                                 |
| ✓ Master Card                                      | Gasconnection            |                                                                 |
| v cs-CZ                                            | V Foreignname            |                                                                 |
| 1/1/2000 - 🚺 🔍                                     | Catalogprice             | 440.00 🗘                                                        |
|                                                    | Weightnetto              | 55,8                                                            |
|                                                    | Voltage                  | 230                                                             |
| Created _ Device State Tree                        | 🕐 DimensionsBrutto       | 1310 x 755 x 1010                                               |
| Created = Description State Type                   | M FilePDF                |                                                                 |
| Update Vpdate                                      |                          | Master Card layout All 👻 Save layout                            |
| 🙀 0.4.0.0 📄 La                                     | yout 👻                   | 🗸 🗸 Save layout 🛛 🕀 Language English 🚽 🥋 Localization Česká 🚽 🤃 |

Figure 7.9 - Master Card PDS

For each Master Card you can generate one localization card for each localization.

#### 7.5. MASTER CARD LAYOUT

The user can freely configure the appearance and position of particular attributes in the view. To start the editing mode, rightclick in the **Master Card** window and then select the option: **Customize Layout** (Figure 7.10 - Master Card).

| d                            |                | Master card - PDS   |
|------------------------------|----------------|---------------------|
| tory                         |                |                     |
| • •                          |                |                     |
| n Add version Add suggestion |                |                     |
| Edit                         |                |                     |
|                              |                |                     |
|                              | M ItemCode     | 00000054            |
| •                            | M Model        | Se Customize Layout |
| Add localization             | M Name         | Dain mane           |
| Typ                          | M Dimensions   | 330 x 540 x 220     |
|                              | Ӎ WeightBrutto | 11                  |
| w                            | Dowor          |                     |

Figure 7.10 - Master Card PDS

After configuring the appearance of the layout, click **Save** layout button to keep the configuration in the system (Figure 7.11 - Master Card).

| Image: Settings     Master card         Image: Main tools     Settings         Data     History                                           | Master card - PDS                                                                                                    | -                                                   |
|----------------------------------------------------------------------------------------------------|----------------------------------------------------------------------------------------------------|-----------------------------------------------------|
| OK     Cancel     Refresh     Concel     Edit mode     Add localization     Add suggestion       Data     Edit     Edit     Edit     Edit | 60000054                                                                                                    | *<br>•                                              |
| PM Grates Vessil                                                                                                    | Narwa Vodni lázeň GN 1/1                                                                                                    |                                                     |
| Cards OAdd localization                                                                                                    | Ved/Nazwa     Ved/Nazwa     Ved/Nazwa | Waga brutto 11 O Dostawca RM GA_                    |
| Karta Typ  v Master Card 3  cs-CZ                                                                                                    | Nume katak     Save as     Objeto ć     Molor     Device hala     Device hala                                                                                                    | Chłodzenie                                          |
| Atribute groups                                                                                                    | Przyłą ze ga Layout name                                                                                                    |                                                     |
| Cm                                                                                                    | Mazwaing di Access to layout       Cera il stalot       Wymicy brut       Plik. Pli F       Plik. Pli F       OK                                                                                                    | 80.00 C                                             |
|                                                                                                    |                                                                                                    | Master Card layout Test P                           |
| /CoreService.asmx                                                                                                    | 🔚 Layout test 3 🗸 🗸 Save                                                                                                    | layout 🕀 Language English 👻 🏀 Localization Česká 👻: |

Figure 7.11 - Master Card PDS

This configuration of layout can be saved as:

- System The configuration is assigned to an user account,
- Public The configuration is available for each user account in PDS (Only for administrators).

## 7.6. ADD MASTER CARD

For add a new Master Card you have to fill required fields: Supplier, Attribute Group. Then select the version of Master Card from table **Versions** to enable attributes to fill. You have to fill all required attributes that are defined in attribute group and marked by bold, red label. A the of enabled attributes are optional.

| 🔛 🕨 Master card                                                     |                                                                              | Master card            | - 🗆 X         |
|---------------------------------------------------------------------|------------------------------------------------------------------------------|------------------------|---------------|
| I≣ - Data History                                                   |                                                                              |                        |               |
| Update Cancel Refresh Edit mode Add localization                    | Add version Add sugges                                                       | tion                   | ~             |
| Supplier                                                            | V ItemCode                                                                   | 1234567                |               |
| Retigo                                                              | Model                                                                        | TEST                   |               |
| Cards Cards                                                         |                                                                              | 345                    | ]             |
| Card Type<br>Master Card 0                                          | V WeightBrutto<br>V Power<br>Basket                                          | 4                      |               |
| Atribute groups<br>M GASTRO/Šokery/Multifunkcní zarízení Infinity * | Supplier SupplierCatNum Volume                                               |                        |               |
| Version name Valid from E SAL Type                                  | <ul> <li>Color</li> <li>Refrigeration</li> <li>Noiselevel</li> </ul>         |                        |               |
| 1/1/2000 ! 🔍                                                        | <ul> <li>Gasconnection</li> <li>Foreignname</li> <li>Catalogprice</li> </ul> |                        |               |
| Suggestions Oracled = Description                                   | <ul> <li>Weightnetto</li> <li>Voltage</li> <li>DimensionsBrutto</li> </ul>   |                        |               |
|                                                                     | <ul> <li>FilePDF</li> <li>PX2</li> <li>ListInt</li> </ul>                    | <ul> <li></li></ul>    | <br>م<br>۵ •  |
| 5                                                                   | MainImgSrc<br>Description                                                    |                        |               |
| Update S Cancel                                                     |                                                                              | Master Card layout All | ✓ Save layout |

Figure 7.12 - Add Master Card PDS

After you save the data by clicking **Update** button, the created Master Card receives a new identifier (Figure 7.13 - Add Master Card PDS).

| 🔜 >> Master card                                 |                           | Master card             | - 0    | ×         |
|--------------------------------------------------|---------------------------|-------------------------|--------|-----------|
| I≣ - Data History                                |                           |                         |        |           |
| 🛛 🔇 C 💉 🖸                                        | 00                        |                         |        |           |
| OK Cancel Refresh Edit mode Add localization A   | Add version Add suggestio | n                       |        |           |
| Data Edi                                         | t                         |                         |        | ^         |
| Supplier                                         | M ItemCode                | 1234567                 |        |           |
| Retigo -                                         | Model                     | TEST                    |        |           |
| Cards Add localization                           | 🚺 Name                    | TEST                    |        |           |
| Card                                             | M Dimensions              | 345                     |        |           |
| Master Card 752                                  | 🚺 WeightBrutto            |                         |        |           |
|                                                  | M Power                   |                         |        |           |
|                                                  | M Basket                  |                         |        |           |
| Atribute emune                                   | M Supplier                |                         |        |           |
| M GASTRO/Šokeny/Multifunkcní zarízení Infinity   | M SupplierCatNum          |                         |        |           |
| M GAS MO/ Sokely/ Multiful Kom 2012em Initiality | W Volume                  |                         |        |           |
| Versions    Add version                          | Color                     |                         |        |           |
| Version name Valid from 🖹 State Type             |                           | •                       |        |           |
| ✓ Master Card 🛛 🕅                                |                           |                         |        |           |
| 1/1/2000 🚺 💟                                     |                           |                         |        |           |
|                                                  |                           |                         |        | *         |
|                                                  |                           |                         |        | Ŧ         |
|                                                  | Woltage                   |                         |        |           |
| Suggestions • Add suggestion                     |                           |                         |        |           |
| Created 🐖 Description State Type                 |                           | P ≠ [EditValue is null] |        |           |
|                                                  | M PX2                     | . [east and a real      |        | ۵         |
|                                                  | ListInt                   | 2.000000                |        | ~ (2)     |
|                                                  | MainImgSrc                |                         |        |           |
|                                                  | M Description             |                         |        |           |
|                                                  |                           |                         |        |           |
| OK S Cancel                                      |                           | Master Card layout All  | 🔹 🗸 Sa | ve layout |

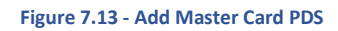

## 8.1. ADD NEW ATTRIBUTE DEFINITION

| Attri | bute permissio | ons A        | Attribute Definiti | ions O  |         |                  |            |        |             |             |             |              |            | * |
|-------|----------------|--------------|--------------------|---------|---------|------------------|------------|--------|-------------|-------------|-------------|--------------|------------|---|
|       | ID             | DT_Code      | Name               | Length1 | Length2 | Length Unlimited | Has Accept | SEC_ID | Create Date | Create User | Modify User | Sys Start Ti | Sys End Ti |   |
| Т     | =              | =            | RBC                | =       | =       |                  |            | =      | =           | =           | =           | =            | =          |   |
| ÷     | 40             | Tekst        | ltemCode           | 50      |         |                  |            | 1      | 3/22/2019   |             |             | 5/22/2019    | 12/31/9999 |   |
|       | 41             | Tekst        | Model              | 50      |         |                  |            | 1      | 3/22/2019   |             |             | 5/22/2019    | 12/31/9999 |   |
|       | 42             | Tekst        | Name               | 100     |         |                  |            | 1      | 3/22/2019   |             |             | 5/22/2019    | 12/31/9999 |   |
|       | 43             | Tekst        | Dimensions         | 50      |         |                  |            | 1      | 3/22/2019   |             |             | 5/22/2019    | 12/31/9999 |   |
|       | 44             | Tekst        | Weight Brutto      | 50      |         |                  |            | 1      | 3/22/2019   |             |             | 5/22/2019    | 12/31/9999 |   |
|       | 45             | Tekst        | Power              | 50      |         |                  |            | 1      | 3/22/2019   |             |             | 5/22/2019    | 12/31/9999 |   |
|       | 46             | Tekst        | Basket             | 50      |         |                  |            | 1      | 3/22/2019   |             |             | 5/22/2019    | 12/31/9999 |   |
|       | 47             | Tekst        | Supplier           | 50      |         |                  |            | 2      | 3/22/2019   |             |             | 5/22/2019    | 12/31/9999 |   |
|       | 48             | Tekst        | SupplierCat        | 50      |         |                  |            | 2      | 3/22/2019   |             |             | 5/22/2019    | 12/31/9999 |   |
|       | 50             | Tekst        | Volume             | 50      |         |                  |            | 1      | 3/26/2019   |             |             | 5/22/2019    | 12/31/9999 |   |
|       | 51             | Tekst        | Color              | 50      |         |                  |            | 1      | 3/26/2019   |             |             | 5/22/2019    | 12/31/9999 | - |
| 144   | Record 1       | 1 of 23 → ++ | × ₩ ✓ <            | 1       |         |                  |            |        |             |             | i           |              |            | Þ |
| 0     | ок 🕺           | Cancel       |                    |         |         |                  |            |        |             |             |             |              |            |   |

#### Figure 8.1 - Attribute definitions PC

While adding new attribute there are several fields required to fill in to create an attribute definition:

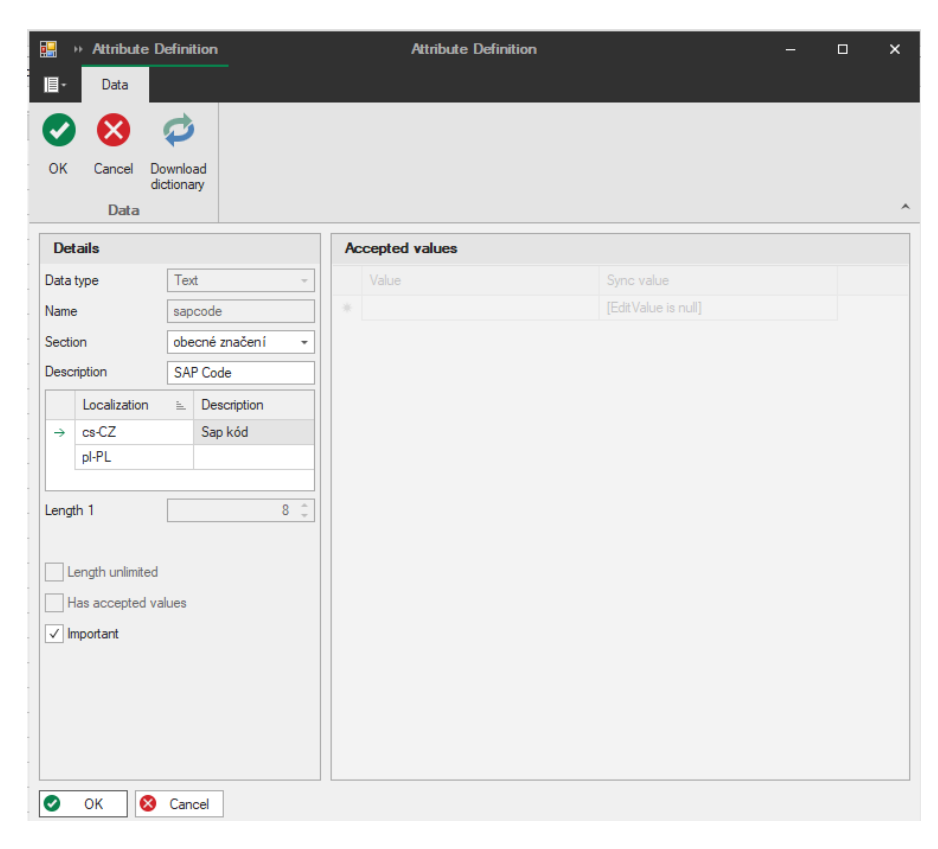

#### Figure 8.2 - Attribute definition PDS

- **Data type** one of the following types:
  - o Text,
  - Yes/No,
  - Calculation,
  - o Date,
  - Date and time,
  - o Integer,
  - Decimal number,
  - o File,
  - o Image.
- Name unique global name of the attribute used to identify it through entire system (max 18 characters),
- Section purpose of the attribute (division which is using it),
- Description more information about the attribute (max 256 characters),
- Localization / description description used for each localization it is visible on product cards in selected interface language. It is also visible in mobile application and WWW application. This description can be set while creating or editing an attribute definition. Its language depends on localizations that are defined in the Localization view,

| Data          | type         | Tex              | t –         |  |  |  |  |
|---------------|--------------|------------------|-------------|--|--|--|--|
| Name          |              | sap              | sapcode     |  |  |  |  |
| Section       |              | obecné značení 👻 |             |  |  |  |  |
| Desc          | ription      | SAF              | ° Code      |  |  |  |  |
|               | Localization | <u>=</u>         | Description |  |  |  |  |
| $\rightarrow$ | cs-CZ        |                  | Sap kód     |  |  |  |  |
|               | pl-PL        |                  | Kod towaru  |  |  |  |  |
|               |              |                  |             |  |  |  |  |

| Orange Wi-Fi | <b>रू</b> 14:08 | 🔊 🎱 60% 🔲 4 |
|--------------|-----------------|-------------|
| l l          | Do weryfika     | cji CZ      |
| Kod towaru   |                 | Model       |
| 00009990     |                 | KDA 33 ED   |
| 00000054     |                 | BM 1115     |
| 00000889     |                 | FE 07       |

Figure 8.4 - Products to verify iOS

#### Figure 8.4 - Attribute definition PDS

- Length 1 maximum length of the attribute value,
- Length 2 number of decimal places used by decimal data type,
- Length unlimited check for unlimited length of the attribute value,
- Has accepted values check to define a list of values to choose from,

| Ac | Accepted values |  |  |  |  |  |  |
|----|-----------------|--|--|--|--|--|--|
|    | Value           |  |  |  |  |  |  |
| →  | 1,000000        |  |  |  |  |  |  |
|    | 2,000000        |  |  |  |  |  |  |
|    | 4,000000        |  |  |  |  |  |  |
| *  |                 |  |  |  |  |  |  |

Figure 8.5 – Example of attribute accepted values PDS

- **Calculation field** text field for mathematical expression to count the attribute value using other existing attributes.
- Important when this field is set then attribute is show by default on any lists, where is not jet prepared view

## 8.2. EDIT EXISTING ATTRIBUTE DEFINITION

| De    | tails           |      |                |     | A | ccepted values |          |
|-------|-----------------|------|----------------|-----|---|----------------|----------|
| Data  | type            | Lica | zba dziesiętna | ~   |   | Value          |          |
| Name  | e               | List | Int            |     | → |                | 1,000000 |
| Secti | ion             | obe  | cné parametry  |     |   |                | 2,000000 |
| Door  | vistion         | Link | int.           |     |   |                | 4,000000 |
| Desc  | лриоп           | LIST | Int            |     | * |                |          |
|       | Localization    | ≞_   | Description    |     |   |                |          |
| →     | cs-CZ           |      | List Int       |     |   |                |          |
|       | pl-PL           |      | List Int       |     |   |                |          |
|       |                 |      |                |     |   |                |          |
| Leng  | th 1            |      | 1(             | 5 ÷ |   |                |          |
| Leng  | th 2            |      | 2              | 2 🌲 |   |                |          |
|       |                 |      |                |     |   |                |          |
| V     | las accepted va | lues |                |     |   |                |          |

Figure 8.6 – Edit attribute definition PDS

While editing existing attribute definition there are few less editable fields.

It is no longer possible to edit such fields as:

- Data type,
- Name,
- Length ,
- Attribute has unlimited length ,
- Accepted values.

However it is still possible to edit accepted values.

## 9. ATTRIBUTE GROUPS

| A | trib | ute groups | 0                                                              |                     |             |             |             |              |            |
|---|------|------------|----------------------------------------------------------------|---------------------|-------------|-------------|-------------|--------------|------------|
| Γ |      | ID         | Name                                                           | Layout              | Create Date | Create User | Modify User | Sys Start Ti | Sys End Ti |
|   | Ŧ    | =          | ABC                                                            | =                   | =           | =           | =           | =            | =          |
|   |      | 12         | REDFOX/Chlazení/Chladicí a mrazicí skríne/Lednice1             | [EditValue is null] |             |             |             | 2019-04-04   | 9999-12-31 |
|   |      | 13         | REDFOX/Chlazení/Chladicí a mrazicí skříně/Mraznice             | [EditValue is null] |             |             |             | 2019-04-04   | 9999-12-31 |
|   |      | 14         | REDFOX/Chlazení/Chladicí a mrazicí skříně/Mraznice1            | [EditValue is null] |             |             |             | 2019-04-04   | 9999-12-31 |
|   |      | 15         | REDFOX/Chlazení/Chladicí stoly/Chladící stoly                  | [EditValue is null] |             |             |             | 2019-04-04   | 9999-12-31 |
|   |      | 16         | REDFOX/Chlazení/Chladicí stoly/Pizza stoly                     | [EditValue is null] |             |             |             | 2019-04-04   | 9999-12-31 |
|   |      | 17         | REDFOX/Chlazení/Vitríny chladicí/Vitríny chladící              | [EditValue is null] |             |             |             | 2019-04-04   | 9999-12-31 |
|   |      | 18         | REDFOX/Chlazen í/Výrobn íky ledu                               | [EditValue is null] |             |             |             | 2019-04-04   | 9999-12-31 |
|   |      | 19         | REDFOX/Distribuce jídel, Gastronádoby/Vítríny chladící a vyhří | [EditValue is null] |             |             |             | 2019-04-04   | 9999-12-31 |
|   |      | 20         | REDFOX/Distribuce jídel, Gastronádoby/Vítríny chladící a vyhří | [EditValue is null] |             |             |             | 2019-04-04   | 9999-12-31 |
|   |      | 21         | REDFOX/Distribuce jídel, Gastronádoby/Vodní lázně pojízdné     | [EditValue is null] |             |             |             | 2019-04-04   | 9999-12-31 |
|   |      | 22         | REDFOX/Konvektomaty/Digitální                                  | [EditValue is null] |             |             |             | 2019-04-04   | 9999-12-31 |
|   |      | 23         | REDFOX/Konvektomaty/Manuální                                   | [EditValue is null] |             |             |             | 2019-04-04   | 9999-12-31 |
|   |      | 24         | REDFOX/Linka 600/Fritézy/Bez podestavby                        | [EditValue is null] |             |             |             | 2019-04-04   | 9999-12-31 |

Figure 8.1 – Attribute groups main view PDS

Attribute groups are sets of attributes used by product cards to display only attributes that are appropriate for some type of products. For example: electric kitchen will use different set of attributes than gas kitchen.

Attribute groups can also differ from each other by attributes that are required. Some types of products may require attributes that other products may use as optional.

| Supplier          |                   |                 |             | M ItemCode       | 00000889              |
|-------------------|-------------------|-----------------|-------------|------------------|-----------------------|
| RM Gastro Veseli  |                   |                 | -           | Model            | FE 07                 |
| Carde             |                   |                 |             | 🚺 Name           | Fritéza elektrická 81 |
| Calus             |                   |                 |             | M Dimensions     | 270 x 420 x 300       |
| Card Master Could | 17                |                 | Type        | M Weight Brutto  | 7,7                   |
| ✓ Master Card 3   | 57                |                 | <b>W</b>    | M Power          | 3                     |
| 03-02             |                   |                 |             | 🚺 Basket         | 210 x 235 x 100       |
|                   |                   |                 |             | M Supplier       | RM GASTRO             |
| Atolication       |                   |                 |             | M SupplierCatNum | 107000060             |
| Atribute group    | )S                | 1.1.2.1.7.6.97  | DE          | M Volume         |                       |
| REDFUX/Stoin1     | zarizeni/Entezy/E | Jektricke frite | ZY RF/ ; *  | Color            |                       |
| Versions          |                   | 0               | Add version | Refrigeration    |                       |
| Version name      | Valid from        | ≝. State        | Туре        | Moiselevel       |                       |
| ✓ Master Card     |                   |                 | 0           | Gasconnection    |                       |
|                   | 2000-01-01        | 0               | V           | M Foreignname    |                       |
|                   |                   |                 |             | Catalogprice     |                       |
|                   |                   |                 |             | Mainhtaatta      | 0.7                   |
|                   |                   |                 |             | m weighthetto    | 6,/                   |

Figure 9.2 – Attribute groups in product card view PDS

#### 9.1. ADD NEW ATTRIBUTE GROUP

While adding new attribute group it is required to provide its name and specify which attributes are selected and required.

It is optional to specify a **layout**, which is a default view of attributes list used on a product card. It helps users to focus on specific set of attributes while working with product data.

| 📑 💀 Attribute | e group  | Att | ributeGroup  |              | - 0          | × |
|---------------|----------|-----|--------------|--------------|--------------|---|
| 🔄 - Data      |          |     |              |              |              |   |
|               |          |     |              |              |              |   |
| OK Cancel     |          |     |              |              |              |   |
| Data          |          |     |              |              |              | ^ |
| Details       |          | A   | tributes     |              |              |   |
| Name          | Group1   |     | Name         | Selected     | Required     |   |
| Layout        | Test     | т   | RBC          |              |              |   |
|               |          |     | ItemCode     | $\checkmark$ | $\checkmark$ |   |
|               |          |     | Model        | ✓            | $\checkmark$ |   |
|               |          |     | Name         | ✓            | $\checkmark$ |   |
|               |          | →   | Dimensions   | $\checkmark$ | $\checkmark$ |   |
|               |          |     | WeightBrutto | $\checkmark$ |              |   |
|               |          |     | Power        |              |              |   |
|               |          |     | Basket       |              |              |   |
|               |          |     | Supplier     |              |              | • |
|               |          | •   |              |              |              | • |
| 📀 ок          | 🗴 Cancel |     |              |              |              |   |
|               |          |     |              |              |              |   |

Figure 9.3 – Add new attribute group PDS

Selected means available to edit on a product card.

| Att      | Attributes |              |          |  |  |  |  |
|----------|------------|--------------|----------|--|--|--|--|
| Att      | tributes   |              | I        |  |  |  |  |
|          | Name       | Selected     | Required |  |  |  |  |
| т        | R 8 C      |              |          |  |  |  |  |
| <i>→</i> | ltemCode   | $\checkmark$ | ✓        |  |  |  |  |
|          | Model      | $\checkmark$ | ✓        |  |  |  |  |

Figure 9.5 – Required attributes in attribute group PDS

Required attributes are necessary to fill in - as they are significant for various company departments.

#### 9.2. EDIT EXISTING ATTRIBUTE GROUP

While editing existing attribute group it is possible to change any of parameters that are available in attribute group window. Changing the name of the group will not affect linking to products.

## **10. ATTRIBUTE PERMISSIONS**

This section contains list of roles and their attribute permissions which can be edited by administrator.

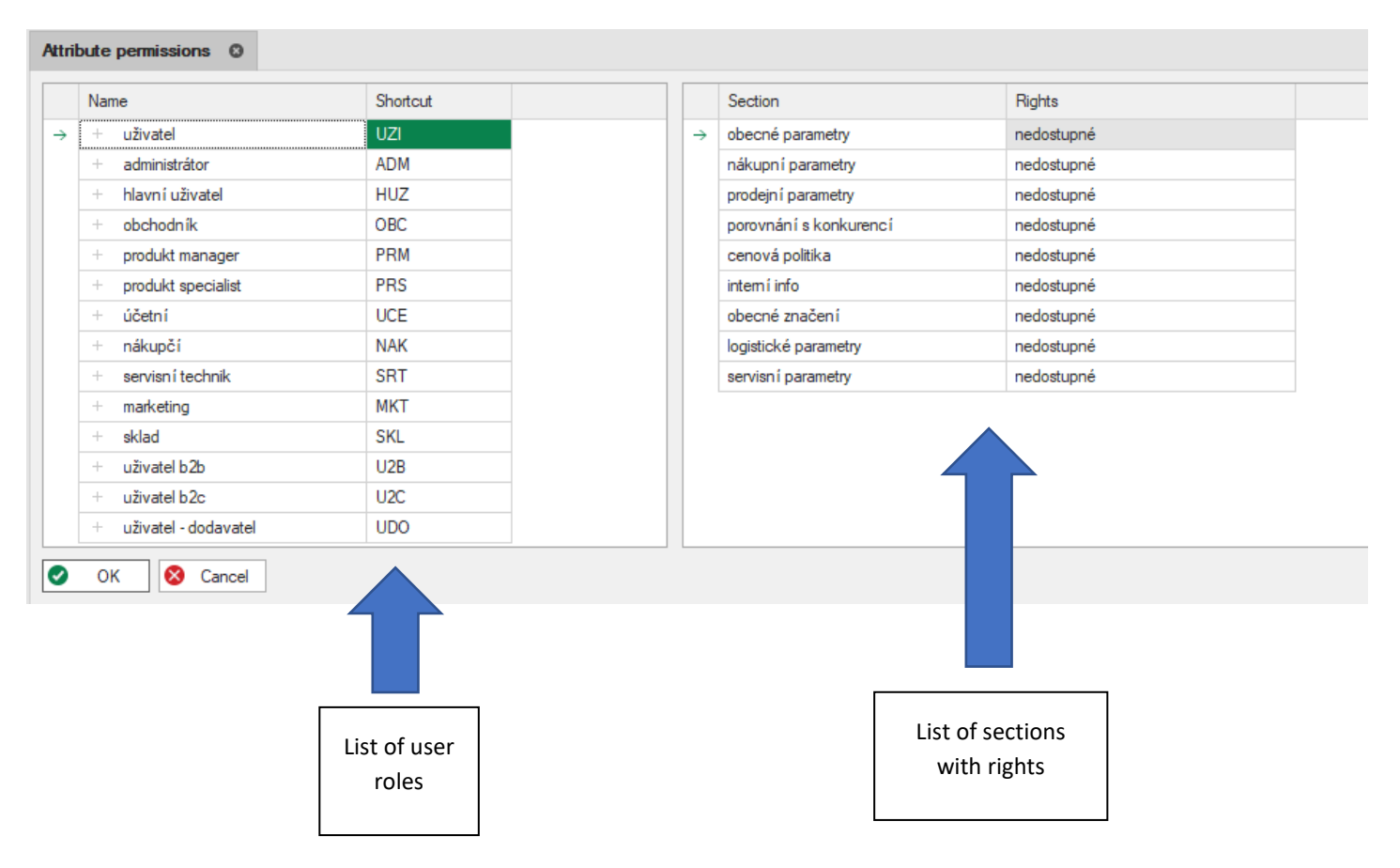

For each section you can set the following permissions:

- Nedostupné
- Prohlížení
- Zápis (návrh)
- Zápis (schvalování/tvrdý zápis)

| бў<br> | Main tools Settings                 | Attribute permissions | Attribute permissi | ons - PDS              | -          |                                 |
|--------|-------------------------------------|-----------------------|--------------------|------------------------|------------|---------------------------------|
| Attrib | oute Definitions Attrib             | oute permissions      |                    |                        |            | ·                               |
|        | Name                                | Shortcut              |                    | Section                | i≞ Rights  |                                 |
| ÷      | + uživatel                          | UZI                   | 0                  | cenová politika        | nedostupné | - 911                           |
|        | + administrátor                     | ADM                   |                    | intem í info           | Mark       | Name                            |
|        | <ul> <li>hlavní uživatel</li> </ul> | HUZ                   |                    | logistické parametry   | ×          | nedostupné                      |
|        | + obchodník                         | OBC                   |                    | nákupní parametry      | P          | prohlížení                      |
|        | + produkt manager                   | PRM                   |                    | obecné parametry       | N          | zápis (návrh)                   |
|        | + produkt specialist                | PRS                   |                    | obecné značení         | S          | zápis (schvalování/tvrdý zápis) |
|        | + účetní                            | UCE                   |                    | porovnání s konkurencí |            |                                 |
|        | + nákupčí                           | NAK                   |                    | prodejní parametry     |            |                                 |
|        | + servisní technik                  | SRT                   |                    | servisní parametry     |            |                                 |
|        | + marketing                         | MKT                   |                    |                        |            |                                 |
|        | + sklad                             | SKL                   |                    |                        |            |                                 |
|        | + uživatel b2b                      | U2B                   |                    |                        |            |                                 |
|        | + uživatel b2c                      | U2C                   |                    |                        |            |                                 |
|        | + uživatel - dodavatel              | UDO                   |                    |                        |            |                                 |
|        |                                     |                       |                    |                        |            |                                 |
|        |                                     |                       |                    |                        | ×          |                                 |
| 0      | OK S Cancel                         |                       |                    |                        |            |                                 |

Figure 10.1 - Attribute permissions PDS

In PDS there are three views that allows to show (and in some cases edit) documents without external applications.

#### 11.1. FILE VIEWER

If card contains file attribute, you can open it and edit in viewer that is implemented in PDS application.

You can open the following types of file:

Spreadsheets

All Supported Files (\*.xlsx; \*.xlsm; \*.xls; \*.xltx; \*.xltm; \*.xlt; \*.txt; \*.csv) Excel Workbook (\*.xlsx) Excel Macro-Enabled Workbook (\*.xlsm) Excel 97-2003 Workbook (\*.xls) Excel Template (\*.xltx) Excel Template (\*.xltx) Excel Macro-Enabled Template (\*.xltm) Excel 97-2003 Template (\*.xlt) Text (Tab delimited) (\*.txt) CSV (Comma delimited) (\*.csv)

Figure 11.1 – Speadsheets

- PDF Files
- Document File

All Supported Files (\*.rtf; \*.doc; \*.htm; \*.html; \*.mht; \*.docx; \*.odt; \*.xml; \*.epub; \*.txt) Rich Text Format (\*.rtf) Microsoft Word Document (\*.doc) HyperText Markup Language Format (\*.htm; \*.html) Web Archive, single file (\*.mht) Word 2007 Document (\*.docx) OpenDocument Text Document (\*.odt) Word 2003 XML Document (\*.xml) Electronic Publication (\*.epub) Text Files (\*.txt)

Figure 11.2 - Document Files

From viewer you can edit a content of file and then save changes by clicking Save on master card button. In **Save as** window click **Save** button. **Don't change the file save path.** 

|    | ••     |               |         |           | XL                   | S Viewer             |                       |                               |                               |                         |                   | XLS Viewe               | r                     |                    |                       |             |         |       |            |       | - 0  |
|----|--------|---------------|---------|-----------|----------------------|----------------------|-----------------------|-------------------------------|-------------------------------|-------------------------|-------------------|-------------------------|-----------------------|--------------------|-----------------------|-------------|---------|-------|------------|-------|------|
| I  | -      | File          | Home    | Insert    | Page Layou           | t Formula:           | s Data                | Review                        | View                          |                         |                   |                         |                       |                    |                       |             |         |       |            |       |      |
| [  | 3      | -             | ≞       |           | -                    | Q 4                  | *                     | H <b>→</b>                    | <b>)</b>                      | \$                      |                   |                         |                       |                    |                       |             |         |       |            |       |      |
| ١  | lew    | Open          | Save    | Save As G | Nuick Print<br>Print | Print Uno<br>Preview | <b>lo</b> Redo M      | Save on End<br>laster Card Pa | rypt with Doc<br>issword Prop | ument<br>perties        |                   |                         |                       |                    |                       |             |         |       |            |       |      |
| 11 | 5      |               | -       | : ×       | Common               |                      |                       |                               | Into                          |                         |                   |                         |                       |                    |                       |             |         |       |            |       |      |
|    |        | A             |         | В         | С                    | D                    | E                     | F                             | G                             | н                       | I.                | J                       | К                     | L                  | М                     |             | N       | 0     | Р          | Q     | R    |
| 1  |        |               |         | SEKCE     | obecné<br>parametry  | nákupní<br>parametry | prodejní<br>parametry | porovnání s<br>konkurencí     | cenová<br>politika            | interní<br>info         | obecné<br>značení | logistické<br>parametry | servisní<br>parametry |                    | LEGENDA:              |             |         |       |            |       |      |
| 2  | ROLE   |               |         | ZKRATKA   | OBP                  | NAP                  | PRP                   | KON                           | CNP                           | INT                     | OBZ               | LGP                     | SRP                   |                    | varianty práv         |             | značení |       |            |       |      |
| 3  | admir  | nistráto      | r       | ADM       | VVXx                 | S                    | S                     | S                             | S                             | S                       | S                 | S                       | S                     |                    | prohlížení            |             | Р       |       |            |       |      |
| 4  | obcho  | odník         |         | OBC       | N                    | Р                    | N                     | N                             | P                             | N                       | N                 | P                       | P                     |                    | zápis (návrh)         |             | N       |       |            |       |      |
| 5  | produ  | ikt man       | ager    | PRM       | S                    | S                    | S                     | S                             | S                             | S                       | S                 | S                       | S                     |                    | zápis (schvalování/tv | rdý zápis)  | S       | -     |            |       |      |
| 5  | produ  | ikt spec<br>i | alist   | PRS       | 5                    | P                    | 5                     | S D                           | P                             | 5                       | S D               | S D                     | 5                     |                    | nedostupne            |             | x       |       |            |       |      |
| 8  | nákur  | ı<br>DČÍ      |         | NAK       | N                    | S                    | p                     | S                             | S                             | S                       | S                 | N                       | N                     |                    |                       |             |         |       |            |       |      |
| 9  | servis | ní tech       | nik     | SRT       | N                    | X                    | N                     | P                             | 💀 Save As                     |                         |                   |                         |                       |                    |                       |             |         |       |            |       | ×    |
| 10 | marke  | eting         |         | МКТ       | N                    | Р                    | Р                     | N                             |                               |                         |                   |                         |                       |                    |                       | _           |         |       |            |       |      |
| 11 | sklad  |               |         | SKL       | Р                    | N                    | Р                     | Х                             | $\leftarrow \rightarrow$      | 1                       | > This PC :       | BOOTCAME                | P (C:) → Users        | > bronek           | > AppData > Local >   | Temp        |         | v ð s | earch Temp |       | P    |
| 12 | uživat | el b2b        |         | U2B       | Р                    | х                    | Р                     | х                             | Organize                      | <ul> <li>New</li> </ul> | / folder          |                         |                       |                    |                       |             |         |       |            | 8== - | 0    |
| 13 | uživat | el b2c        |         | U2C       | Р                    | X                    | X                     | X                             |                               |                         | A Nor             |                         | ^                     |                    | Data modified         | Tune        |         | 170   |            |       | ^    |
| 14 | uživat | el - do       | davatel | UDO       | N                    | N                    | X                     | X                             | One[                          | Drive                   | ING               | lie                     |                       |                    | Date mouneu           | type        | -       | 120   |            |       |      |
| 15 |        |               |         |           |                      |                      |                       |                               | 💷 This                        | PC                      |                   | acrord32_sbx            |                       |                    | 6/12/2019 8:38 AM     | File folder |         |       |            |       | _    |
| 17 |        |               |         |           |                      |                      |                       |                               | 1 3D                          | Obiects                 |                   | AndroidEmul             | ator                  |                    | 6/17/2019 8:43 AM     | File folder |         |       |            |       |      |
| 18 |        |               |         |           |                      |                      |                       |                               | Des                           | ktop                    |                   | FFF//BU3-9EF            | D-45AA-8184-1         | S13F8DB2E5         | 6/10/2019 2:51 PM     | File folder |         |       |            |       |      |
| 19 |        |               |         |           |                      |                      |                       |                               | Por                           | uments                  |                   | msohtmlelin1            |                       |                    | 6/17/2019 6:45 AIVI   | File folder |         |       |            |       |      |
| 20 |        |               |         |           |                      |                      |                       |                               | Do.                           | unloads                 |                   | native-platfor          | m80000438837          | 3518600 <i>dir</i> | 6/12/2019 0:45 AM     | File folder |         |       |            |       |      |
| 21 |        |               |         |           |                      |                      |                       |                               |                               | willoads                |                   | native-platfor          | m95527480008          | 7463425dir         | 6/11/2019 4:24 PM     | File folder |         |       |            |       |      |
| 22 |        |               |         |           |                      |                      |                       |                               |                               |                         |                   | native-platfor          | m11461834477          | 89574274dii        | r 6/10/2019 5:50 PM   | File folder |         |       |            |       |      |
| 23 |        |               |         |           |                      |                      |                       |                               | J Mu                          | sic                     |                   | native-platfor          | m21871416685          | 03423524dii        | r 6/10/2019 10:48 PM  | File folder |         |       |            |       |      |
| 24 |        |               |         |           |                      |                      |                       |                               | Pict                          | tures                   |                   | native-platfor          | m52960886277          | 37093960dii        | r 6/11/2019 8:32 AM   | File folder |         |       |            |       |      |
| 26 |        |               |         |           |                      |                      |                       |                               | 👱 S                           |                         |                   | native-platfor          | m55451451677          | 59318626dii        | r 6/10/2019 2:49 PM   | File folder |         |       |            |       |      |
| 27 |        |               |         |           |                      |                      |                       |                               | 🛃 Vid                         | eos                     |                   | native-platfor          | m72590690465          | 42109446dii        | r 6/11/2019 7:51 PM   | File folder |         |       |            |       |      |
| 28 |        |               |         |           |                      |                      |                       |                               | 🟪 ВО                          | OTCAMP (C               | ii) 📑             | npm-2572-6a             | 1d6b2f                |                    | 6/14/2019 8:35 AM     | File folder |         |       |            |       |      |
| 29 |        |               |         |           |                      |                      |                       |                               |                               | _                       | × •               | nnm-6148-eff            | e2h73                 |                    | 6/17/2019 8:43 AM     | File folder |         |       | _          |       | ~    |
| 30 |        |               |         |           |                      |                      |                       |                               | F                             | ile name:               | Kopia pliku p     | produkt 7a              |                       |                    |                       |             |         |       |            |       | ~    |
| 31 |        |               |         |           |                      |                      |                       |                               | Sav                           | e as type:              | Excel Workbo      | ook (*.xlsx)            |                       |                    |                       |             |         |       |            | -     | ~    |
| 32 |        |               |         |           |                      |                      |                       |                               |                               |                         |                   |                         |                       |                    |                       |             |         |       |            |       |      |
| 34 |        |               |         |           |                      |                      |                       |                               | ∧ Hide Fo                     | Iders                   |                   |                         |                       |                    |                       |             |         |       | Save       | Car   | ncel |
| 35 |        |               |         |           |                      |                      |                       |                               |                               |                         |                   |                         | _                     |                    |                       |             |         |       | _          |       |      |
| 36 |        |               |         |           |                      |                      |                       |                               |                               |                         |                   |                         |                       |                    |                       |             |         |       |            |       |      |
| 37 |        |               |         |           |                      |                      |                       |                               |                               |                         |                   |                         |                       |                    |                       |             |         |       |            |       |      |
|    |        |               |         |           |                      |                      |                       |                               |                               |                         |                   |                         |                       |                    |                       |             |         |       |            |       |      |

Figure 11.3 - Xls Viewer PDS

## 12. SUGGESTIONS

Window suggestions is showing all existing suggestions. They can be added from master card window by PDS user or by supplier in application PDS supplier. In table column State informs if this suggestion is new, deleted or confirmed. There is also additional column Description which may be filled with information from user why this value change suggestion is required. It can help distinguish if there should be added new product version or only make change on existing version.

## 13. USERS

This view gives ability to manage and add new users. All users must first of all be added on domain server in group PDS. Then on this window by clicking on New user button and filling username user will be added and corresponding data from domain server will be filled. Password is the same as on domain server, so user don't have any possibility to manage it here. After adding of user there is couple of fields to set:

- Active if this field is checked user will be able to run PDS. If not there will be no possibility to login.
- Administrator this field manages if user have full rights to change every setting in PDS.
- Role this field manages what role have user in application and according to this to which attributes it will have access

If user is not administrator it can be selected and then by clicking on Access button there is possibility to manage to which sections in main menu there will be access.

| OK       | Cancel Refrest | n New user   | Access        |                       |               |                                    |                   |     |
|----------|----------------|--------------|---------------|-----------------------|---------------|------------------------------------|-------------------|-----|
|          | Dat            | ta           |               |                       |               |                                    |                   |     |
| Use      | rs O           |              |               |                       |               |                                    |                   |     |
|          | Login          | Active       | Administrator | Name                  | Role          | E-mail                             | Creator           | М   |
| т        | RBC            |              |               | RBC                   | =             | RBC                                | =                 | =   |
| <i>→</i> | andrzejw       | ✓            | ✓             | Andrzej Wybraniec     | administr 👻   | andrzej.wybraniec@dataland.pl      |                   | A   |
|          | tomkur         | ✓            | $\checkmark$  | Tomasz Kuryłów        | administrátor | tomasz.kurylow@dataland.pl         | Andrzej Wybraniec | A   |
|          | michalz        | $\checkmark$ | $\checkmark$  | Michał Żyła           | administrátor |                                    | Michał Żyła       | A   |
|          | pds1           | ✓            | $\checkmark$  | PDS 1                 | administrátor |                                    | Andrzej Wybraniec | A   |
|          | tomaszk        | ✓            | $\checkmark$  | Tomasz Kuryłów        | administrátor |                                    | Andrzej Wybraniec | A   |
|          | kamilb         | $\checkmark$ | $\checkmark$  | Kamil Bronowski       | administrátor |                                    | Andrzej Wybraniec | A   |
|          | jirisi         | ✓            | $\checkmark$  | Jiří Sixta            | produkt ma    | Jiri.Sixta@rmgastro.com            | Andrzej Wybraniec | A   |
|          | petrpl         | $\checkmark$ |               | Petr Plička           | administrátor | Petr.Plicka@mgastro.com            | Andrzej Wybraniec | A   |
|          | jaroslavb      |              |               | Jaroslav Brandejský   | uživatel      | Jaroslav.Brandejsky@rmgastro.com   | Andrzej Wybraniec | A   |
|          | alexandrap     | $\checkmark$ |               | Alexandra Procházková | produkt ma    | Alexandra.Prochazkova@rmgastro.com | Andrzej Wybraniec | Al  |
|          | hanam          | ✓            |               | Hana Matějčková       | obchodn ík    | Hana.Matejckova@rmgastro.com       | Andrzej Wybraniec | Al  |
|          | pavelp         | ✓            |               | Pavel Púpala          | servisní tec  | Pavel.Pupala@mgastro.com           | Andrzej Wybraniec | A   |
|          | marcelar       | ✓            |               | Marcela Richterová    | sklad         | Marcela.Richterova@rmgastro.com    | Andrzej Wybraniec | Ale |
|          | stepanh        | ✓            |               | Štěpán Holzner        | obchodn ík    | Stepan.Holzner@rmgastro.com        | Andrzej Wybraniec | Ale |
|          | ianad          | $\checkmark$ |               | Jana Deimková         | obchodník     | Jana.Deimkova@moastro.com          | Andrzei Wybraniec | Ale |

Figure 13.1 - Users

# 14. LOCALIZATION, LANGUAGE, COUNTRY AND CURRENCY

For creating a new localization, firstly you have to define the following windows:

• Country

| 63    | -           |               | Cour        | itries      | Countries - PDS     | 5                   |                     | – c   | x 1 |
|-------|-------------|---------------|-------------|-------------|---------------------|---------------------|---------------------|-------|-----|
|       | Main tool   | s Settings    | Data        | History     |                     |                     |                     |       |     |
| Ø     |             | C             |             |             |                     |                     |                     |       |     |
| Updat | te Cancel   | Refresh       |             |             |                     |                     |                     |       |     |
|       | Data        |               |             |             |                     |                     |                     |       | ~   |
| Lang  | guages      | Localizations | : Lang      | uages       | Localizations       | Countries O         |                     |       | •   |
|       | Code        | Name          | Create User | Modify User | Create date         | Valid from          | Valid to            |       |     |
| т     | 8 8 C       | RBC           | =           | =           | =                   | =                   | =                   |       |     |
|       | CZ          | Česko         |             |             | 2018-11-05 13:29:33 | 2018-11-05 13:29:33 | 9999-12-31 23:59:59 |       |     |
| ١.,   | PL          | Polska        |             |             | 2018-11-05 13:29:33 | 2018-11-05 13:29:33 | 9999-12-31 23:59:59 |       |     |
| 1     | DE          | Deutschland   |             |             |                     |                     |                     |       |     |
| 1.1   |             |               | -           |             |                     |                     |                     |       |     |
|       |             |               | 1           |             |                     |                     |                     |       |     |
|       |             |               |             |             |                     |                     |                     |       |     |
|       |             |               |             |             |                     |                     |                     |       |     |
|       |             |               |             |             |                     |                     |                     |       |     |
|       | _           |               |             |             |                     |                     |                     |       |     |
|       |             |               |             |             |                     |                     |                     |       |     |
|       |             |               |             |             |                     |                     |                     |       |     |
|       | <u> </u>    |               |             |             |                     |                     |                     |       |     |
| 144 4 | 14 4 Record | 3.of3 ► ₩ ₩   | + - / / >   | 4           |                     |                     |                     |       | Þ   |
| 0     | Update      | 😣 Cance       | el          |             |                     |                     |                     |       |     |
| i 🛃 🗟 | .4.0.0      | E L           | ayout       | -           | 🗸 Save layout 🛛 🕀   | Language English    | - 🕀 Localization    | Česká | · . |

Figure 14.1 - Countries PDS

Language

| 63   |                    |                  | Lang        | Jages       | Languages - PD      | S                   |                     | - 0   | × |
|------|--------------------|------------------|-------------|-------------|---------------------|---------------------|---------------------|-------|---|
| ∎-   | Main too           | ls Settings      | Data        | History     |                     |                     |                     |       |   |
| •    |                    | C                | _           |             |                     |                     |                     |       |   |
| Upda | ate Cancel<br>Data | Kefresh          |             |             |                     |                     |                     |       | ^ |
| Lan  | guages             | Localization     | s Loca      | lizations   | Languages O         |                     |                     |       | - |
|      | Code               | Name             | Create User | Modify User | Create date         | Valid from          | Valid to            |       |   |
| т    | 8 <b>8</b> C       | R B C            | =           | =           | =                   | =                   | =                   |       |   |
|      | CS                 | Čeština          |             |             | 2018-11-05 13:29:33 | 2018-11-05 13:29:33 | 9999-12-31 23:59:59 |       |   |
|      | ol                 | Polski           |             |             | 2018-11-05 13:29:33 | 2018-11-05 13:29:33 | 9999-12-31 23:59:59 |       |   |
| 1    | de                 | Deutschland      |             |             |                     |                     |                     |       |   |
| 1.1  |                    |                  |             |             |                     |                     |                     |       |   |
|      |                    |                  | 1           |             |                     |                     |                     |       |   |
|      |                    |                  |             |             |                     |                     |                     |       |   |
|      |                    |                  |             |             |                     |                     |                     |       |   |
|      |                    |                  |             |             |                     |                     |                     |       |   |
|      |                    |                  |             |             |                     |                     |                     |       |   |
|      |                    |                  |             |             |                     |                     |                     |       |   |
|      |                    |                  |             |             |                     |                     |                     |       |   |
| 144  |                    | 12 of 2 1 11 111 | + - / / >   | 4           |                     |                     |                     |       |   |
|      |                    | 3013 7 77 77     | +-//        |             |                     |                     |                     |       | - |
| 0    | Update             | 🛛 🕺 Canc         | el          |             |                     |                     |                     |       |   |
| 🙀 (  | 0.4.0.0            |                  | Layout      | -           | 🗸 Save layout 🛛 🥋 L | anguage English     | - 🕞 Localization    | Česká | · |

Figure 14.2 - Languages PDS

Currency

| 63    |           |                     | Curre       | ncies       | Currer              | ncies - PDS         |                     |                |       | ×     |
|-------|-----------|---------------------|-------------|-------------|---------------------|---------------------|---------------------|----------------|-------|-------|
| ∎-    | Main too  | ls Settings         | Data        | History     |                     |                     |                     |                |       |       |
| Upda  | te Cancel | <b>C</b><br>Refresh |             |             |                     |                     |                     |                |       | ~     |
| Lang  | guages    | Localization        | s Curre     | encies O    |                     |                     |                     |                |       | <br>• |
|       | Code      | Name                | Create User | Modify User | Create date         | Valid from          | Valid to            |                |       |       |
| т     | 8 8 C     | RBC                 | =           | =           | =                   | =                   | =                   |                |       |       |
|       | CZK       | Česká Koru          |             |             | 2018-11-05 13:29:34 | 2018-11-05 13:29:34 | 9999-12-31 23:59:59 |                |       |       |
|       | PLN       | Złoty               |             |             | 2018-11-05 13:29:34 | 2018-11-05 13:29:34 | 9999-12-31 23:59:59 |                |       |       |
|       | USD       | Dollar              |             |             | 2018-11-05 13:29:34 | 2018-11-05 13:29:34 | 9999-12-31 23:59:59 |                |       |       |
| 14    | EUR       | Euro                |             |             |                     |                     |                     |                |       |       |
| 144   | 4 Record  | 2                   | 1           | K 4         |                     |                     |                     |                |       | A     |
| 0     | Update    | S Canc              | el          |             |                     |                     |                     |                |       |       |
| i 🙀 0 | .4.0.0    |                     |             | 🖹 Layou     | t -                 | 🗸 Save layout 🛛 💮 L | anguage English     | - Rocalization | Česká | •:    |

Figure 14.3 - Currencies PDS

After you define required data you can add a new localization in **Localization** view and select correct language, country and currency.

| 6  | ß                | •         |                | Local       | izations    | Local               | izations - PDS |             |            |                     | - 0               | ×     |
|----|------------------|-----------|----------------|-------------|-------------|---------------------|----------------|-------------|------------|---------------------|-------------------|-------|
|    |                  | Main tool | s Settings     | Data        | History     |                     |                |             |            |                     |                   |       |
| U  | <b>S</b><br>odat | e Cancel  | Refresh        |             |             |                     |                |             |            |                     |                   |       |
|    |                  | Data      |                |             |             |                     |                |             |            |                     |                   | ^     |
| L  | ang              | juages    | Localization   | is Lan      | guages      | Localizations       | Countries      | Localizatio | ons ©      |                     |                   | *     |
|    |                  | Code      | Name           | Create User | Modify User | Create date         | Language       | Country     | Currency   | Valid from          | Valid to          |       |
|    | Ŧ                | ввс       | R B C          | =           | =           | =                   | =              | =           | =          | =                   | =                 |       |
|    |                  | cs-CZ     | Česká          |             |             | 2018-11-05 13:29:35 | Čeština        | Česko       | Česká Koru | 2018-11-05 13:29:35 | 9999-12-31 23:59: | 59    |
|    |                  | pl-PL     | Polska         |             |             | 2018-11-05 13:29:35 | Poloki         | Poloka      | Zloty      | 2018-11-05 13:29:35 | 9999-12-31 23:59: | 59    |
|    | 1                | de-DE     | Deutschland    |             |             |                     | Deutschland    | Deutschland | Euro       |                     |                   |       |
|    |                  |           |                |             | -           |                     |                |             |            |                     |                   |       |
|    |                  |           |                |             |             |                     |                |             |            |                     |                   |       |
|    |                  |           |                |             |             |                     |                |             |            |                     |                   |       |
|    |                  |           |                |             |             |                     |                |             |            |                     |                   |       |
|    |                  |           |                |             |             |                     |                |             |            |                     |                   |       |
|    |                  | _         |                |             |             |                     |                |             |            |                     |                   |       |
|    |                  |           |                |             |             |                     |                |             |            |                     |                   |       |
|    |                  |           |                |             |             |                     |                |             |            |                     |                   |       |
|    | (                | Record    | 3 of 3 ▷ ▷ ▷ ▷ | + - / /     | × <         |                     |                |             |            |                     |                   | Þ     |
|    | •                | Update    | 😣 Cano         | cel         |             |                     |                |             |            |                     |                   |       |
| ĺ. | <b>0</b> .       | 4.0.0     | _              |             | 🖹 Layo      | ut -                | 🗸 Save layout  | 🕀 Langua    | ge English | - 🕀 Localiza        | tion Česká        | • .:: |

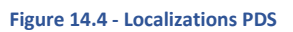

The new localization is available from Master Card view to creating a localization card for this localization.

## 15. SUPPLIERS

The suppliers are displayed in table form in **Suppliers** window.

Available columns:

- ID Unique identifier of supplier,
- Name Name of supplier,
- Create User User full name who created the supplier.
- Modify User User full name who modified the supplier,
- **Create Date** The date when supplier was created.
- Valid from The date from when supplier is valid,
- Valid to The date to when supplier is valid.

You can add a new Supplier or edit the existing ones. When you click **Update** button, all suppliers are available to be selected from **Master Card** window.

| 63       | -             | _                 |                 |              | Suppliers             | Supplier    | s - PDS             |                     |                     |   |        | ×     |
|----------|---------------|-------------------|-----------------|--------------|-----------------------|-------------|---------------------|---------------------|---------------------|---|--------|-------|
| ∎-       | Main tools    | s Set             | ttings Ex       | densions     | Data History          |             |                     |                     |                     |   |        |       |
| ОК       | Cancel F      | C<br>Refresh      |                 |              |                       |             |                     |                     |                     |   |        |       |
| Supp     | oliers ©      |                   |                 |              |                       |             |                     |                     |                     |   |        | •     |
|          | ID 🔻          | Name              |                 |              | Create User           | Modify User | Create date         | Valid from          | Valid to            |   |        |       |
| т        | ≠ 0           | RBC               |                 |              | =                     | -           | =                   | =                   | =                   |   |        |       |
| <i>→</i> | 1             | Crem Int          | emational       |              | Andrzej Wybraniec     | Jiří Sixta  | 2019-05-10 14:16:22 | 2020-09-02 11:15:56 | 9999-12-31 23:59:59 | Í |        |       |
|          | 2             | RM Gas            | tro s.r.o.      |              | Andrzej Wybraniec     | Daniel Bryc | 2019-05-10 14:16:32 | 2020-11-26 15:07:02 | 9999-12-31 23:59:59 |   |        |       |
|          | 4             | CELME             | s.r.l.          |              | Michał Żyła           | Daniel Bryc | 2019-09-19 16:06:44 | 2020-09-02 11:14:30 | 9999-12-31 23:59:59 |   |        |       |
|          | 5             | Afinox s          | rl.             |              | Jiří Sixta            | Daniel Bryc | 2019-10-09 10:33:14 | 2020-09-02 11:10:47 | 9999-12-31 23:59:59 |   |        |       |
|          | 6             | Eurotec           | S.R.L. ColGed   | ł            | Jiří Sixta            | Daniel Bryc | 2019-10-09 10:33:14 | 2020-09-02 11:20:40 | 9999-12-31 23:59:59 |   |        |       |
|          | 7             | INOXM/            | ACEL S.R.L.     |              | Jiří Sixta            | Daniel Bryc | 2019-10-09 10:33:14 | 2020-09-02 11:29:23 | 9999-12-31 23:59:59 |   |        |       |
|          | 9             | Bonetto           | S.r.L.          |              | Daniel Brychta        |             | 2020-09-01 15:45:52 | 2020-09-02 11:12:38 | 9999-12-31 23:59:59 |   |        |       |
|          | 10            | Diversey          | y Ceská republi | ika s.r.o.   | Daniel Brychta        |             | 2020-09-01 15:45:52 | 2020-09-02 11:17:11 | 9999-12-31 23:59:59 |   |        |       |
|          | 11            | EUROT             | EC RIGA INTE    | ERNATIONAL S | S.A.S. Daniel Brychta |             | 2020-09-01 15:45:52 | 2020-09-02 11:19:15 | 9999-12-31 23:59:59 |   |        |       |
|          | 12            | Fama In           | dustrie s.r.l.  |              | Daniel Brychta        |             | 2020-09-01 15:47:35 | 2020-09-02 11:22:02 | 9999-12-31 23:59:59 |   |        |       |
|          | 13            | Fimar S.          | p.A.            |              | Daniel Brychta        |             | 2020-09-01 15:47:35 | 2020-09-02 11:23:40 | 9999-12-31 23:59:59 |   |        |       |
|          | 14            | Forcar S          | 6.p.A.          |              | Daniel Brychta        |             | 2020-09-01 15:47:35 | 2020-09-02 11:25:07 | 9999-12-31 23:59:59 |   |        |       |
|          | 15            | Giorik S          | .p.A.           |              | Daniel Brychta        |             | 2020-09-01 15:47:35 | 2020-09-02 11:26:38 | 9999-12-31 23:59:59 |   |        |       |
|          | 16            | INOX PI           | IAVE s.r.l.     |              | Daniel Brychta        |             | 2020-09-01 15:47:35 | 2020-09-02 11:27:56 | 9999-12-31 23:59:59 |   |        |       |
|          | 17            | ITALMO            | DULAR s.r.l.    |              | Daniel Brychta        |             | 2020-09-01 15:50:46 | 2020-09-02 11:30:59 | 9999-12-31 23:59:59 |   |        |       |
| 144 4    | 19<br>Record  | Klempo<br>1 of 22 | Svačina enol o  |              | Daniel Ruchta         |             | 2020-09-01 15-50-46 | 2020-09-01 15-50-46 | 9999.12.21 22.59.59 |   |        | • •   |
| ×        | ✓ [ID] <> '0' |                   |                 |              |                       |             |                     |                     |                     |   | Edit F | ilter |
| 0        | ок 🛛 🔇        | Cancel            |                 |              |                       |             |                     |                     |                     |   |        |       |

Figure 15.1 - Suppliers PDS

By double clicking on arrow next to the row user can open window on which it is possible to set attributes that will be visible for external user connected to this supplier in application PDS Supplier. To set attribute as visible for supplier just check field selected next to this attribute.

| 🚼 ++ | Attribute su | pplier             | Attri | buteSupplier       | -            |   | × |
|------|--------------|--------------------|-------|--------------------|--------------|---|---|
|      | Data         |                    |       |                    |              |   |   |
| ОК   | Cancel       |                    |       |                    |              |   |   |
| Da   | ata          |                    |       |                    |              |   | ^ |
| Deta | ails         |                    | At    | tributes           |              |   |   |
| Name |              | Crem International |       | Name               | Selected     |   |   |
|      |              |                    | т     | RBC                |              |   |   |
|      |              |                    |       | ordercodecz        | ~            |   |   |
|      |              |                    |       | ordercodesapcz     |              |   |   |
|      |              |                    |       | origdescription    | $\checkmark$ |   |   |
|      |              |                    |       | origdesignation    | $\checkmark$ |   |   |
|      |              |                    |       | origdesignationsap |              |   |   |
|      |              |                    |       | oventype           |              |   |   |
|      |              |                    |       | packunit           | $\checkmark$ |   |   |
|      |              |                    |       | pacqtybuy          | $\checkmark$ |   |   |
|      |              |                    |       | pacqtysell         |              |   |   |
|      |              |                    |       | pizzadesign        |              |   |   |
|      |              |                    |       | powerele           | $\checkmark$ |   |   |
|      |              |                    |       | powergas           | $\checkmark$ |   |   |
|      |              |                    |       | price              |              |   |   |
|      |              |                    |       | probe              |              |   | _ |
|      |              |                    |       | d                  |              |   | • |
| 0    | ок 😣         | Cancel             |       | probe              |              | - | * |

Figure 15.2 - Attributes for supplier

## 16. EXTERNAL USERS

This view contains a table with users accounts that are assigned to specific supplier and have access to mobile and web application PDS Supplier. You can add or edit an account. Every saved change is logged and view in following columns:

- Valid from Date and time of the last modification,
- Modify user Full name of administrator that modified data of user account data.

| 63  | *          |         |               | Users exte             | nal              |                      | Users external - PDS |              |             |             |                     | -         |            | × |
|-----|------------|---------|---------------|------------------------|------------------|----------------------|----------------------|--------------|-------------|-------------|---------------------|-----------|------------|---|
| ∎-  | Main to    | ols     | Settings      | Data H                 | story            |                      |                      |              |             |             |                     |           |            |   |
| Ø   |            | С       | 2             |                        |                  |                      |                      |              |             |             |                     |           |            |   |
| OK  | Cancel     | Refresh | Access<br>log | Authorized<br>machines |                  |                      |                      |              |             |             |                     |           |            |   |
|     | Data       |         | Addition      | al infor               |                  |                      |                      |              |             |             |                     |           |            | ^ |
| Use | s external | ٢       |               |                        |                  |                      |                      |              |             |             |                     |           |            | * |
|     | Login      |         | Active        | Password               | Name             | Role                 | Email                | Supplier     | Create User | Modify User | Valid from          | Valid to  |            |   |
| т   | 8 8 C      |         |               | явс                    | R C              | =                    | 8 <mark>8</mark> c   | -            | -           | -           | =                   | -         |            |   |
| →   | kambro     |         | $\checkmark$  | /                      | Kamil Caracteria | uživatel - dodavatel |                      | RM Gastro _  |             | Andrzej     | 2019-06-04 12:35:21 | 9999-12-3 | 1 23:59:59 |   |
|     | krzfil     |         | $\checkmark$  | /                      | Krzysztof 🗋      |                      | 1,100,200,00         | RM Gastro _  | Andrzej V   |             | 2019-06-04 11:42:47 | 9999-12-3 | 1 23:59:59 |   |
| *   |            |         |               | /                      | •                | [EditValue is null]  |                      | [EditValue i |             |             |                     |           |            |   |
|     |            |         |               |                        |                  |                      |                      |              |             |             |                     |           |            |   |

#### Figure 16.1 - Users external PDS

#### 16.1. CREATE NEW ACCOUNT FOR SUPPLIER

To create a new account click an empty table row and fill the required fields:

- Login,
- Password,
- Name,
- Role,
- Supplier.

When you fill required fields click the button (Figure 16.2 - User external ) to add a new account. After that you can use this account to sign in into mobile or web application PDS Supplier.

| 63  | Ŧ     |                                   |                | Users exten        | nal                          |                      | Users external - PDS |             |             |                  |                     | -         |             | ×  |
|-----|-------|-----------------------------------|----------------|--------------------|------------------------------|----------------------|----------------------|-------------|-------------|------------------|---------------------|-----------|-------------|----|
| Ш   |       | Main tools                        | Settings       | Data His           | tory                         |                      |                      |             |             |                  |                     |           |             |    |
|     |       | Cancel Refree                     |                | Authorized         |                              |                      |                      |             |             |                  |                     |           |             |    |
| ope | unc   | Curico Hores                      | log            | machines           |                              |                      |                      |             |             |                  |                     |           |             |    |
|     |       | Data                              | Additio        | nal infor_         |                              |                      |                      |             |             |                  |                     |           |             | ^  |
| Us  | ers ( | external ©                        |                |                    |                              |                      |                      |             |             |                  |                     |           |             | *  |
|     | L     | ogin                              | Active         | Password           | Name                         | Role                 | Email                | Supplier    | Create User | Modify User      | Valid from          | Valid to  |             |    |
| T   | 8     | BC                                |                | 8 <mark>8</mark> 0 | REC                          | =                    | 8 B C                | -           | =           | =                | -                   | =         |             |    |
|     | k     | ambro                             | $\checkmark$   | /                  | Kamil I                      | uživatel - dodavatel | <u></u>              | RM Gastro _ |             | Kamil E          | 2019-06-04 14:54:04 | 9999-12-3 | 31 23:59:59 |    |
|     | k     | rzfil                             | ~              | /                  | Krzysztof 👕 🖉                |                      | 1. 177 . C111        | RM Gastro _ | Andrzej '   | Kamil F          | 2019-06-04 14:54:04 | 9999-12-3 | 31 23:59:59 | -1 |
| -   | te    | estbro                            |                | /                  | Test Bro                     | uživatel - dodavatel |                      | RM Gastro   |             |                  |                     |           |             | 41 |
|     |       |                                   |                |                    |                              |                      |                      |             |             |                  |                     |           |             |    |
|     |       |                                   |                |                    |                              |                      |                      |             |             |                  |                     |           |             |    |
|     |       |                                   |                |                    |                              |                      |                      |             |             |                  |                     |           |             |    |
|     |       |                                   |                |                    |                              |                      |                      |             |             |                  |                     |           |             |    |
|     |       |                                   |                |                    |                              |                      |                      |             |             |                  |                     |           |             |    |
|     |       |                                   |                |                    |                              |                      |                      |             |             |                  |                     |           |             |    |
|     |       |                                   |                |                    |                              |                      |                      |             |             |                  |                     |           |             |    |
|     |       |                                   |                |                    |                              |                      |                      |             |             |                  |                     |           |             |    |
|     |       |                                   |                |                    |                              |                      |                      |             |             |                  |                     |           |             |    |
|     |       |                                   |                |                    |                              |                      |                      |             |             |                  |                     |           |             |    |
|     |       |                                   |                |                    |                              |                      |                      |             |             |                  |                     |           |             |    |
| 144 | 44    | <ul> <li>Record 3 of 3</li> </ul> | + + + +        | - / / × 4          |                              |                      |                      |             |             |                  |                     |           |             |    |
| 9   | ) U   | pdate 😣 Ca                        | ancel          |                    |                              |                      |                      |             |             |                  |                     |           |             |    |
| 6   | 0.4.0 | 0.0 🤤 https:/.                    | /pds.mgastro.c | com/Core/CoreSe    | rvice.asmx 👤 Kamil Bronowski |                      | 🔡 Layout             |             | Save layout | Language English | - 🕞 Localizatio     | on Česká  | ÷           |    |

Figure 16.2 - User external PDS

| 1  | 7.3        | SYNC                         | HRON           | IIZATION                                           |         |                |              |        |         |            |          |        |           |            |              |       |   |
|----|------------|------------------------------|----------------|----------------------------------------------------|---------|----------------|--------------|--------|---------|------------|----------|--------|-----------|------------|--------------|-------|---|
| 6  | ; -<br>]-  | Main tools                   | s Settings     | Synchronizations<br>Data History                   | Si      | ynchronization | ıs - PDS     |        |         |            |          |        |           |            |              | -     | × |
| (  | <b>о</b> к | Cancel F                     | C Synch        | aronize<br>w                                       |         |                |              |        |         |            |          |        |           |            |              |       | ^ |
| 3  | I          | )                            | UCZ Code       | Service URL                                        | Login   | Password       | Sync Key     | Bef I  |         | ID         | SY ID    | ▼ A    | ם ם       | Field      |              |       |   |
|    | ÷ .        | 1                            | Česká          | https://pds.mgastro.com/Svnc_RMGPL/WebService.asmx | manager |                | ItemCode     | Supe   | →       | 1          |          | 1      | 4         | 0 ItemCode |              |       |   |
|    | *          |                              | [EditValue i   | , , <u>,</u>                                       |         | 1              | [EditValue i | [Edit' |         | 2          |          | 1      | 4         | 2 ItemName |              |       |   |
|    |            |                              |                |                                                    |         |                |              |        |         | 3          |          | 1      | 4         | 1 SWW      |              |       |   |
|    |            |                              |                |                                                    |         |                |              |        | *       |            |          |        |           |            |              |       |   |
|    |            |                              |                |                                                    |         |                |              |        |         |            |          |        |           |            |              |       |   |
| P  | 4 44       | <ul> <li>Record 1</li> </ul> | lof1 ▸ ↦ ↦     | + - ∥ ✓ × 4                                        |         |                |              | Þ      | 144 - 4 | ··· Record | 1 of 3 → | + ++ + | - / /     | × I        |              |       | • |
|    | 0          | ок                           | Cancel         |                                                    |         |                |              |        |         |            |          |        |           |            |              |       |   |
| i. | 0.4.0      | ).0 🤤 hi                     | ttps://pds.mga | stro.com/Core/CoreService.asmx 🙎 Kamil Bronowski   |         |                | Layout       |        | *       | 🗸 Save lay | rout 🔒   | Langua | ge Englis | n -        | Cocalization | Česká | • |

Figure 17.1 – Synchronization PDS

The synchronizer updates cards data that are saved in the SAP database with data that comes from the PDS database. Thanks to this information, data of cards in SAP are always up to date. To synchronize data from the PDS application, configure the connection to the service on which the synchronizer is made available.

|         |               |                 | Synchronizations              |                        |         | Synchronization | s - PDS      |       |
|---------|---------------|-----------------|-------------------------------|------------------------|---------|-----------------|--------------|-------|
| ⊪-      | Main tools    | Settings        | Data History                  |                        |         |                 |              |       |
|         |               | C               | 3                             |                        |         |                 |              |       |
| ок      | Cancel R      | efresh Svnchr   | ronize                        |                        |         |                 |              |       |
|         |               | no <sup>r</sup> | w                             |                        |         |                 |              |       |
| C       | Da            | ta 🖉            |                               |                        |         |                 |              |       |
| Syna    | chronizations | 0               |                               |                        |         |                 |              |       |
|         | ID            | LCZ_Code        | Service URL                   |                        | Login   | Password        | Sync Key     | Ref I |
| →       | 1             | Česká           | https://pds.mgastro.com/Sync  | _RMGPL/WebService.asmx | manager | /               | ItemCode     | Supp  |
| *       |               | [EditValue i    |                               |                        |         | /               | [EditValue i | [Edit |
|         |               | <i></i>         |                               |                        |         |                 |              |       |
| 144 - 4 | ··· Record 1  | of 1 + ++ ++    | + - / / × 4                   |                        |         |                 |              | •     |
|         | ок 😣          | Cancel          |                               |                        |         |                 |              |       |
| i 🙀 🕅   | .4.0.0 🤤 ht   | tps://pds.mgas  | tro.com/Core/CoreService.asmx | 👤 Kamil Bronowski      |         | E               | Layout       |       |

Figure 17.2 - Synchronization PDS

Required columns:

- LCZ\_Code Master Card language,
- Service Url Link to the web API where the synchronizer is available,
- Login, Password Login data that are required to run the synchronizer,
- Sync Key Synchronized key.

The table (Figure 17.4 – Synchronization) contains the attribute data to be synchronized. The user can add, edit or delete an attribute from the table (Figure 17.3 – Synchronization). To add an attribute to the synchronization, specify the identifier (AD\_ID) and the name of the attribute (Field), which are defined in **Błąd! Nie można odnaleźć źródła odwołania.** 

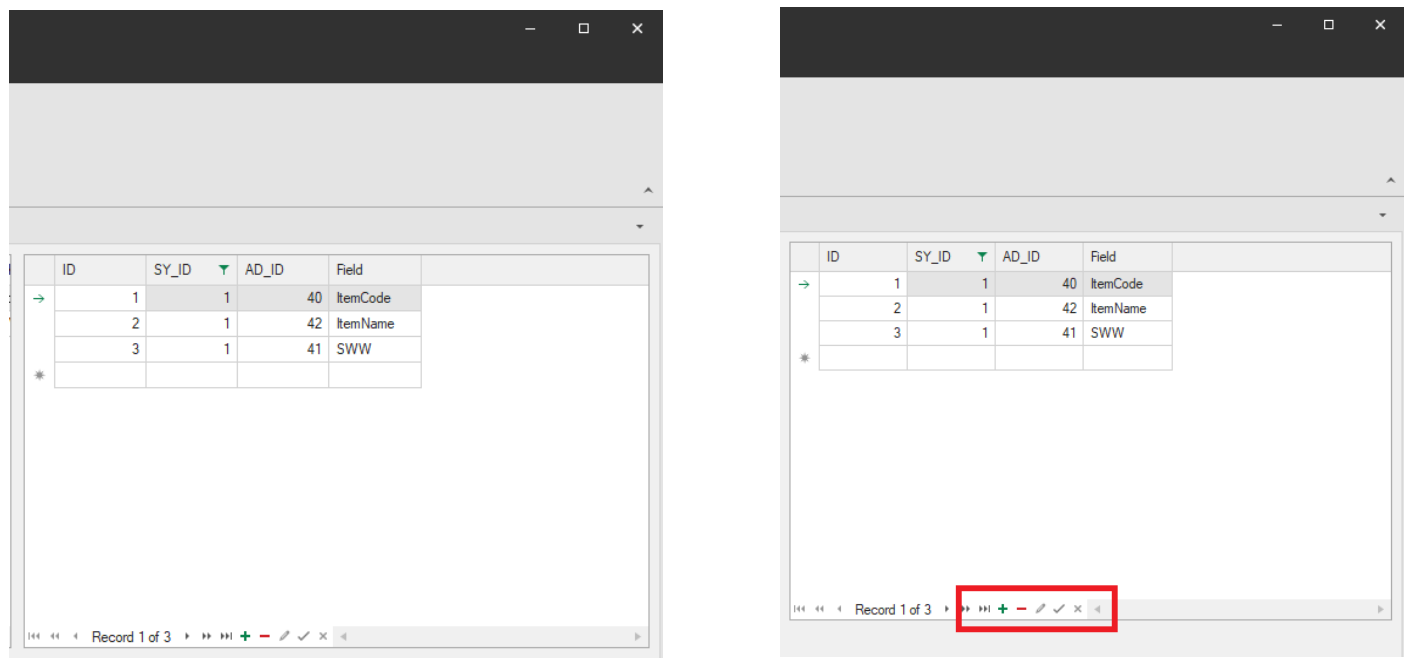

Figure 17.4 – Synchronization PDS

Figure 17.3 – Synchronization PDS

#### 17.1. SYNCHRONIZATION LOG

The result of the synchronization is saved in the **Synchronization Log** table. Each row in the table contains data for the attribute that was synchronized. Errors that occurred during synchronization are saved as error code and description in columns: **Error Code** and **Error Reason (Błąd! Nie można odnaleźć źródła odwołania.)**.

|    |              |             | Synchron        | ization log  |           | Sy                     | nchronizati                                                                                                    | on log - PDS |                                                                                             |
|----|--------------|-------------|-----------------|--------------|-----------|------------------------|----------------------------------------------------------------------------------------------------|--------------|---------------------------------------------------------------------------------------------|
| ŀ  | Main tools   | Settings    | Data            |              |           |                        |                                                                                                    |              |                                                                                             |
| 2  |              | C From      | 2019-04-08 13:3 | 39:02 -      |           |                        |                                                                                                    |              |                                                                                             |
| ~  | Court D      |             |                 |              |           |                        |                                                                                                    |              |                                                                                             |
| n. | Cancel Ri    | erresn Io 2 | 019-06-14 13:39 | :02 +        |           |                        |                                                                                                    |              |                                                                                             |
|    |              | Data        |                 |              |           |                        |                                                                                                    |              |                                                                                             |
| nc | hronizations | Synch       | nronizations    | Active       | cards     | Synchronization log    |                                                                                                    |              |                                                                                             |
|    | ID           | SY_ID       | MID             | Sync Key     | Ref Key   | Create Date Time Local | Status                                                                                                    | Error Code   | Error Reason                                                                                |
| Ŧ  | -            | -           | -               | # <b>0</b> ¢ | RBC       | =                      |                                                                                                    | RBC          | «B:                                                                                         |
| ,  | 754          | 1           | 692             | 00110109     |           | 2019-05-09 16:05:26    |                                                                                                    | -1           | CServiceData::SetPropertyValueString failed: Value too long in property (SWW) of 'Item'     |
|    | 753          | 1           | 613             | 00012298     | 104550940 | 2019-05-09 16:05:26    |                                                                                                    | -5002        | Pro Neaktivní" i Aktivní" je nastaveno. Ne": nastavte alespoň jedno na Ano". (OITM validFor |
|    | 752          | 1           | 6               | 0000075      | 100530300 | 2019-05-09 16:05:26    |                                                                                                    |              |                                                                                             |
|    | 751          | 1           | 5               | 00000059     | 100501000 | 2019-05-09 16:05:26    | $\checkmark$                                                                                                    |              |                                                                                             |
|    | 750          | 1           | 4               | 00000056     | 100500200 | 2019-05-09 16:05:26    | $\checkmark$                                                                                                    |              |                                                                                             |
|    | 749          | 1           | 3               | 00000054     | 100500100 | 2019-05-09 16:05:26    | Image: A state of the state of the state |              |                                                                                             |
|    | 748          | 1           | 2               | 00009991     | 111160001 | 2019-05-09 16:05:26    | ✓                                                                                                    |              |                                                                                             |
|    | 747          | 1           | 1               | 00009990     | 111160056 | 2019-05-09 16:05:26    | ✓                                                                                                    |              |                                                                                             |
|    | 746          | 1           | 6               | 00000075     | 100530300 | 2019-05-09 16:03:31    | ✓                                                                                                    |              |                                                                                             |
|    | 745          | 1           | 5               | 00000059     | 100501000 | 2019-05-09 16:03:31    | ✓                                                                                                    |              |                                                                                             |
|    | 744          | 1           | 4               | 00000056     | 100500200 | 2019-05-09 16:03:31    | $\checkmark$                                                                                                    |              |                                                                                             |
|    | 743          | 1           | 3               | 00000054     | 100500100 | 2019-05-09 16:03:31    | $\checkmark$                                                                                                    |              |                                                                                             |
|    | 742          | 1           | 2               | 00009991     | 111160001 | 2019-05-09 16:03:31    | $\checkmark$                                                                                                    |              |                                                                                             |
|    | 741          | 1           | 1               | 00009990     | 111160056 | 2019-05-09 16:03:31    | $\checkmark$                                                                                                    |              |                                                                                             |
|    | 740          | 1           | 708             | 00110125     |           | 2019-05-09 15:41:19    | $\checkmark$                                                                                                    |              |                                                                                             |
|    | 739          | 1           | 707             | 00110124     |           | 2019-05-09 15:41:19    | $\checkmark$                                                                                                    |              |                                                                                             |
|    | 738          | 1           | 706             | 00110123     |           | 2019-05-09 15:41:19    | $\checkmark$                                                                                                    |              |                                                                                             |
|    | 737          | 1           | 705             | 00110122     |           | 2019-05-09 15:41:19    | $\checkmark$                                                                                                    |              |                                                                                             |
|    | 736          | 1           | 704             | 00110121     |           | 2019-05-09 15:41:19    | $\checkmark$                                                                                                    |              |                                                                                             |
|    | 735          | 1           | 703             | 00110120     |           | 2019-05-09 15:41:19    | $\checkmark$                                                                                                    |              |                                                                                             |
|    | 734          | 1           | 702             | 00110119     |           | 2019-05-09 15:41:19    | $\checkmark$                                                                                                    |              |                                                                                             |
|    | 733          | 1           | 701             | 00110118     |           | 2019-05-09 15:41:19    | $\checkmark$                                                                                                    |              |                                                                                             |
|    | 700          | 1           | 700             | 00110117     |           | 2019-05-09 15-/1-19    | ./                                                                                                    |              |                                                                                             |

Figure 17.5 - Synchronization log PDS

## **18. IMPORT MASTER CARD**

The user can generate new files using the prepared data in the .xls file. The table in the .xls file should have a structure (Figure 18.1 - Excel). The columns must contain a unique attribute name, which is defined in the Attribute Definitions window in the Name column (Błąd! Nie można odnaleźć źródła odwołania.).

| Auto | ozapis 💽 🖁   |                         |                      |       |              |      |           |              | хо         | csd - Excel        |
|------|--------------|-------------------------|----------------------|-------|--------------|------|-----------|--------------|------------|--------------------|
| Plik | Narzędzia gł | ówne Wstawianie         | Układ strony Formuły | Dane  | Recenzja N   | Nido | k Deweld  | oper Pomoc   | ク Wyszukaj |                    |
| D8   |              | $\times \checkmark f_x$ |                      |       |              |      |           |              |            |                    |
|      | А            | В                       | С                    | D     | E            |      | F         | G            | н          | I                  |
| 1    | itemcode     | model                   | wymiary              | moc   | ilość wanien |      | sterowani | pojemność GN | cena       | rodzaj             |
| 2    | 00026976     | TR - green+ 3 W         | 1139 x 650 x 1448    | 0.229 |              | 1    | cyfrowe   | 3x 1/1-200   | 17 190,-   | Witryna chłodnicza |
| 3    | 00026977     | TR - green+ 4 W         | 1494 x 650 x 1488    | 0.229 |              | 1    | cyfrowe   | 4x 1/1-200   | 18 240,-   | Witryna chłodnicza |
| 4    |              |                         |                      |       |              |      |           |              |            |                    |
| 5    |              |                         |                      |       |              |      |           |              |            |                    |

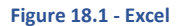

The table defined in this way can be imported into the program by clicking on Import Master Cards button (Figure 18.2 - PDS PC)

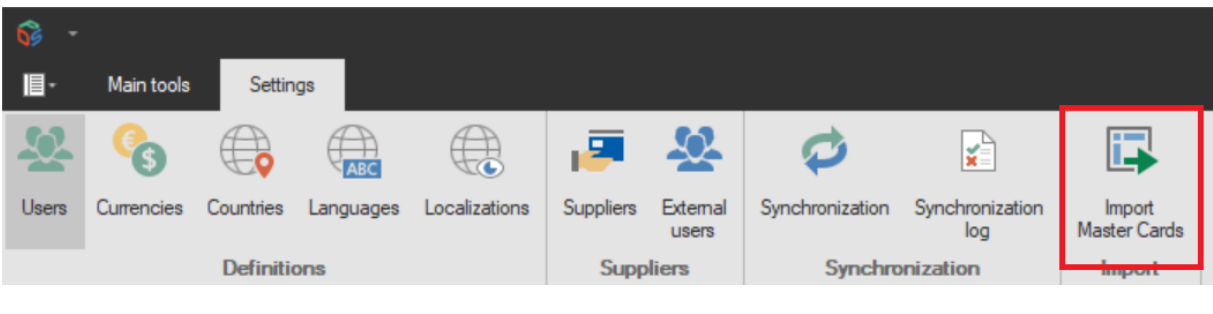

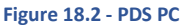

The File preview window displays the files along with the attributes that have been downloaded from the **.xls** file. After clicking Next (Figure 18.3 - PDS), the program will check which attribute names are defined in the system (Błąd! Nie można odnaleźć źródła odwołania.).

| <b>6</b> •                  |               |        |                |              |                   |           |            |                      | I      | mporter - P            | DS    |          |                   |       |             |        |         |            |       |         |             | -          |          | ×    |
|-----------------------------|---------------|--------|----------------|--------------|-------------------|-----------|------------|----------------------|--------|------------------------|-------|----------|-------------------|-------|-------------|--------|---------|------------|-------|---------|-------------|------------|----------|------|
| 🗐 - Main tools S            | ettings       |        |                |              |                   |           |            |                      |        |                        |       |          |                   |       |             |        |         |            |       |         |             |            |          |      |
| 🕸 🚱 🕀                       |               |        |                | 1            | <b>&amp;</b>      | 4         | 0          | ×                    |        |                        |       | ~        | 5                 | Ø     | 3           |        |         |            |       |         |             |            |          |      |
| Users Currencies Countri    | ies Languag   | jes    | Localizations  | Suppliers    | External<br>users | Synchr    | ronization | Synchronizati<br>log | tion M | Import<br>laster Cards | Sav   | e layout | Default<br>layout | The E | Bezier<br>* |        |         |            |       |         |             |            | Ŧ        |      |
| Defi                        | nitions       |        |                | Supp         | oliers            |           | Synchro    | nization             |        | Import                 |       | Layo     | ıt                |       |             |        |         | Арре       | rance |         |             |            |          | ^    |
| Attribute Definitions       | Attribute     | Defir  | nitions        | Attribute    | permission        | ns        | Active     | cards                | Cards  | verification           | i     | Import   | ter 🛛             |       |             |        |         |            |       |         |             |            |          | -    |
| File preview                |               |        |                |              |                   |           |            |                      |        |                        |       |          |                   |       |             |        |         |            |       |         |             |            |          |      |
|                             |               | Dra    | ag a column he | ader here to | group by th       | at columr | n          |                      |        |                        |       |          |                   |       |             |        |         |            |       |         |             |            |          | _    |
| Import preview              |               |        | itemcode       |              | model             |           | wymia      | ry                   | mod    | •                      |       | ilość wa | nien              | s     | sterowani   | ie     | pojen   | ność GN    | c     | ena     | rc          | odzaj      |          |      |
|                             |               | →      | 00026976       |              | TR - green+       | + 3 W     | 1139:      | c 650 x 1448         |        |                        | 0.229 |          |                   | 1 c   | cyfrowe     |        | 3x 1/   | 1-200      | 1     | 7 190,- | V           | Vitryna ch | łodnicza | 1    |
| Import result               |               |        | 00026977       |              | TR - green-       | + 4 VV    | 14943      | 650 x 1488           |        |                        | 0.229 |          |                   | 1 0   | cyfrowe     |        | 4x 1/   | 1-200      | 1     | 8 240,- | v           | Vitryna ch | łodnicza | -    |
| X Cose                      |               |        |                |              |                   |           |            |                      |        |                        |       |          |                   |       |             |        |         |            |       |         |             |            |          |      |
|                             |               |        |                |              |                   |           |            |                      |        |                        |       |          |                   |       |             |        |         |            |       |         |             | D          | Ne       | xt   |
| 🛛 🔂 0.4.0.0 🛛 🧕 https://pds | s.mgastro.com | n/Core | e/CoreService. | asmx 👤       | Kamil Bron        | owski     |            |                      |        |                        | Layou | t        |                   |       | Save        | layout | 🕀 Langu | age Englis | h     | - 🖓 🛛   | ocalization | Česká      |          | · .: |

Figure 18.3 - PDS PDS

Import preview window views cards data with their attributes that will be uploaded into SAP database. Undefined attributes are rejected by the system. The prepared data is saved in the system by clicking button **Import**.

| 😚 -                   |         | _          |                 |               |                   |                |                      |       | Importer - P           | DS     |         |                   |             |        |         |           |      |       |             | -     | ۵      | ×    |
|-----------------------|---------|------------|-----------------|---------------|-------------------|----------------|----------------------|-------|------------------------|--------|---------|-------------------|-------------|--------|---------|-----------|------|-------|-------------|-------|--------|------|
| 🔳 - Main tools        | Setting | s          |                 |               |                   |                |                      |       |                        |        |         |                   |             |        |         |           |      |       |             |       |        |      |
| 🗏 🚱 🌐                 | Q       |            |                 | 1             | <u>.</u>          | Ø              | ¥                    |       | <b>I</b>               | ~      |         | 5                 | 6           |        |         |           |      |       |             |       | ^<br>• |      |
| Users Currencies Coun | tries   | Language   | es Localizatio  | ns Suppliers  | External<br>users | Synchronizatio | n Synchroniza<br>log | ation | Import<br>Master Cards | Save   | ayout   | Default<br>layout | The Bezier  |        |         |           |      |       |             |       | Ŧ      |      |
| De                    | finitio | ns         |                 | Sup           | pliers            | Synch          | ronization           |       | Import                 |        | Layou   | t                 |             |        |         | Appera    | ance |       |             |       |        | ^    |
| Attribute Definitions | A       | ttribute [ | Definitions     | Attribute     | permissio         | ns Activ       | e cards              | Card  | ls verification        |        | Importe | er O              |             |        |         |           |      |       |             |       |        | *    |
| File preview          |         |            | Drag a column I | eader here to | group by that     | column         |                      |       |                        |        |         |                   |             |        |         |           |      |       |             |       |        |      |
| Import provine        |         |            | ltemCode        |               |                   |                |                      |       |                        |        |         | Model             |             |        |         |           |      |       |             |       |        |      |
|                       |         |            | → 00026976      |               |                   |                |                      |       |                        |        |         | TR - gr           | reen+3W     |        |         |           |      |       |             |       |        |      |
| Import result         |         |            | 00026977        |               |                   |                |                      |       |                        |        |         | TR - gr           | reen+4W     |        |         |           |      |       |             |       |        |      |
|                       |         |            |                 |               |                   |                |                      |       |                        |        |         |                   |             |        |         |           |      |       |             |       |        |      |
|                       |         |            |                 |               |                   |                |                      |       |                        |        |         |                   |             |        |         |           |      |       |             |       |        |      |
|                       |         |            |                 |               |                   |                |                      |       |                        |        |         |                   |             |        |         |           |      |       |             |       |        |      |
|                       |         |            |                 |               |                   |                |                      |       |                        |        |         |                   |             |        |         |           |      |       |             |       |        |      |
|                       |         |            |                 |               |                   |                |                      |       |                        |        |         |                   |             |        |         |           |      |       |             |       |        |      |
|                       |         |            |                 |               |                   |                |                      |       |                        |        |         |                   |             |        |         |           |      |       |             |       |        |      |
|                       |         |            |                 |               |                   |                |                      |       |                        |        |         |                   |             |        |         |           |      |       |             |       |        |      |
|                       |         |            |                 |               |                   |                |                      |       |                        |        |         |                   |             |        |         |           |      |       |             |       |        |      |
|                       |         |            |                 |               |                   |                |                      |       |                        |        |         |                   |             |        |         |           |      |       |             | Ľ     | impo   | π    |
| 🚡 0.4.0.0 🤤 https://p | ds.mg   | astro.com  | /Core/CoreSen   | ice.asmx 👤    | Kamil Bror        | nowski         |                      |       |                        | Layout |         |                   | 👻 🗸 Save la | yout 🔐 | Languag | e English | -    | - 🕀 L | ocalization | Česká |        | • .: |

Figure 18.4 - Import preview PDS

The Import result window contains the data of the generated cards. Each new card receives its new ID (Master Card ID).

| <b>6</b> ·               |              |       |                 |               |               |       |              |               |      | Importer - Pl  | DS     |        |                     |                 |           |        |        |         |     |        |             | -     | □ ×   |
|--------------------------|--------------|-------|-----------------|---------------|---------------|-------|--------------|---------------|------|----------------|--------|--------|---------------------|-----------------|-----------|--------|--------|---------|-----|--------|-------------|-------|-------|
| I∎ - Main tools Se       | ettings      |       |                 |               |               |       |              |               |      |                |        |        |                     |                 |           |        |        |         |     |        |             |       |       |
| Users Currencies Countri | es Langua    | ges   | Localizations   | Suppliers     | External      | Synch | ronization S | Synchronizat  | tion |                | Save   | layout | <b>S</b><br>Default | C<br>The Bezier |           |        |        |         |     |        |             |       | *     |
| Defir                    | nitions      |       |                 | Supp          | users         |       | Synchroni    | log<br>zation |      | Master Cards   |        | Lavou  | layout<br>ıt        | *               |           |        | _      | Apperar | ice |        | _           |       | · ,   |
| Attribute Definitions    | Attribute    | Defi  | nitions         | Attribute     | permissions   | 5     | Active ca    | ırds          | Card | s verification |        | Import | er 🛛                |                 |           |        |        |         |     |        |             |       | -     |
| File preview             |              | Drag  | a column bead   | er here to an | oup by that o | olump |              |               |      |                |        |        |                     |                 |           |        |        |         |     |        |             |       |       |
| The president            |              | Diag  | Type            | Version ID    | Master C      | ard   | ItemCode     | Model         |      |                |        |        |                     |                 |           |        |        |         |     |        |             |       |       |
| Import preview           |              | ÷     | 0               | 195           | 55            | 723   | 00026976     | TR - gree     | en+  |                |        |        |                     |                 |           |        |        |         |     |        |             |       |       |
| Import result            |              |       | C               | 195           | 56            | 724   | 00026977     | TR - gree     | en+  |                |        |        |                     |                 |           |        |        |         |     |        |             |       |       |
|                          |              |       |                 |               |               |       |              |               |      |                |        |        |                     |                 |           |        |        |         |     |        |             |       |       |
| X Close                  |              |       |                 |               |               |       |              |               |      |                |        |        |                     |                 |           |        |        |         |     |        |             |       |       |
|                          |              |       |                 |               |               |       |              |               |      |                |        |        |                     |                 |           |        |        |         |     |        |             |       |       |
|                          |              |       |                 |               |               |       |              |               |      |                |        |        |                     |                 |           |        |        |         |     |        |             |       |       |
|                          |              |       |                 |               |               |       |              |               |      |                |        |        |                     |                 |           |        |        |         |     |        |             |       |       |
|                          |              |       |                 |               |               |       |              |               |      |                |        |        |                     |                 |           |        |        |         |     |        |             |       |       |
|                          |              |       |                 |               |               |       |              |               |      |                |        |        |                     |                 |           |        |        |         |     |        |             |       |       |
|                          |              |       |                 |               |               |       |              |               |      |                |        |        |                     |                 |           |        |        |         |     |        |             | Ø     | Close |
|                          |              |       |                 |               |               |       |              |               |      |                |        |        |                     | _               |           |        |        |         |     |        |             |       | 0.000 |
| 🙀 0.4.0.0 🤤 https://pds  | s.mgastro.co | m/Cor | re/CoreService. | asmx  👤       | Kamil Brono   | wski  |              |               |      |                | Layout |        |                     | - 🗸 Sa          | ve layout | 🛛 🎧 La | nguage | English | -   | 🛛 🕀 Le | ocalization | Česká | · · . |

Figure 18.5 - Import result PDS

## 19. LAYOUTS

User have possibility to change layouts of almost all views in PDS. Those layouts are always saved in default layout when any window in application is closed. When user closes PDS and opens it again layouts of almost all windows will be set the same way before closing application.

User can save current default layout for use in future. There is possibility to have multiple layout for different occasions and users can select between them in list on bottom of the main application window.

If it is necessary user can reset layout to default by clicking button in main menu Default layout.

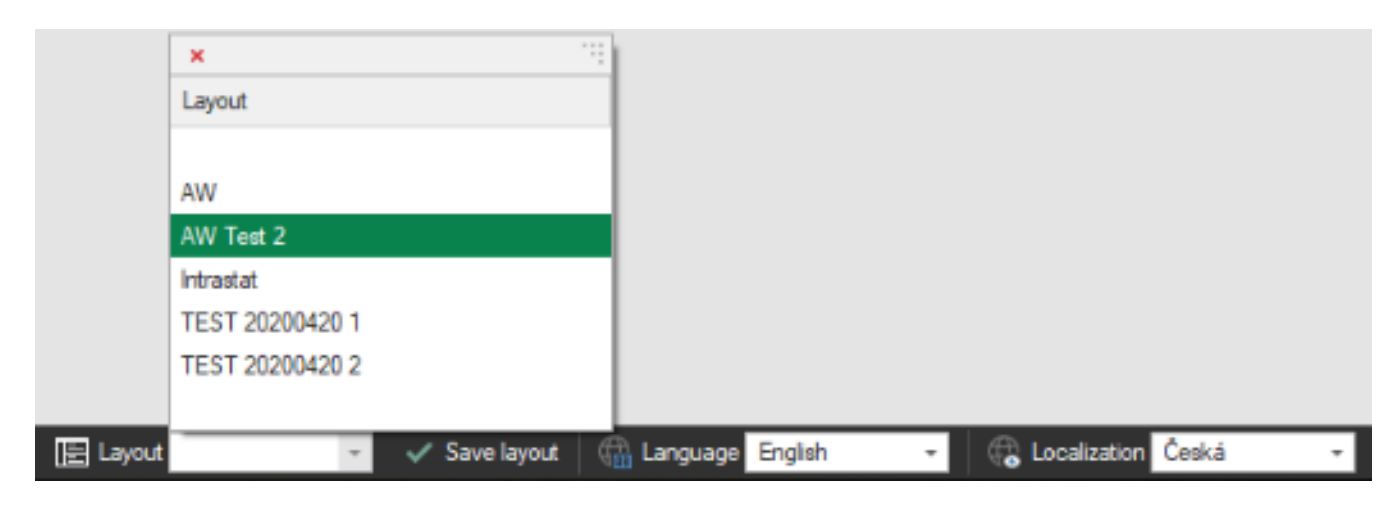

Figure 19.1 - Layout selection

## 20. CATALOG VALUES

This is PDS AddOn to manage parameters needed for creation of catalogue. This data exists to expand on data saved on Master Card and are used to add extra layer of information needed to prepare data such as page numbers and icons on catalogue.

There is possibility to export, edit in Excel and then import data back to this view.

| Cancel Re   | efresh Export<br>to xlsx<br>Vata                                                                                  | Import                                                                                                    |                                                                                                    |                                                                                                    |                                                                                                    |                                                                                                    |                                                                                                    |                                                                                                    |
|-------------|----------------------------------------------------------------------------------------------------|----------------------------------------------------------------------------------------------------|----------------------------------------------------------------------------------------------------|----------------------------------------------------------------------------------------------------|----------------------------------------------------------------------------------------------------|----------------------------------------------------------------------------------------------------|----------------------------------------------------------------------------------------------------|----------------------------------------------------------------------------------------------------|
| og values 🕻 | 9                                                                                                    |                                                                                                    |                                                                                                    |                                                                                                    |                                                                                                    |                                                                                                    |                                                                                                    |                                                                                                    |
| ID          | sapcode                                                                                                    | GR_ID                                                                                                    | ctlgczphotos                                                                                                    | ctlgczsection                                                                                                    | ctlgczicons                                                                                                    | ctlgczheadli                                                                                                    | ctlgcznumber                                                                                                    |                                                                                                    |
| -           | RBC                                                                                                    | =                                                                                                    | R B C                                                                                                    | RBC                                                                                                    | RBC                                                                                                    | RBC                                                                                                    | RBC                                                                                                    | 1                                                                                                    |
| 1063        | 00003770                                                                                                    | 01-RM 600                                                                                                    | rošt_maso                                                                                                    | 01-RM 600                                                                                                    | ico_meat.ai                                                                                                    | lávové grily                                                                                                    | 051,02                                                                                                    |                                                                                                    |
| 1064        | 00003777                                                                                                    | 02-RM 700                                                                                                    | GR_700_9                                                                                                    | 02-RM 700                                                                                                    |                                                                                                    | příslušenství                                                                                                    | 067                                                                                                    |                                                                                                    |
| 1065        | 00003777                                                                                                    | 03-RM 900                                                                                                    | GR_700_9                                                                                                    | 03-RM 900                                                                                                    |                                                                                                    | příslušenství                                                                                                    | 105                                                                                                    |                                                                                                    |
| 1066        | 00003777                                                                                                    | VIP_DropIn                                                                                                    | GR_700_9                                                                                                    | VIP_DropIn                                                                                                    |                                                                                                    | příslušenství                                                                                                    | 083                                                                                                    |                                                                                                    |
| 1068        | 00003790                                                                                                    | RF_01_Stolni                                                                                                    | RR.psd;ico                                                                                                    | RF_01_Stol                                                                                                    | ico_fish.ai                                                                                                    | lávové grily                                                                                                    | 052,02                                                                                                    |                                                                                                    |
| 1069        | 00003790                                                                                                    | RF_02_RF600                                                                                                    | RR_RM.ps                                                                                                    | RF_02_RF                                                                                                    | ico_fish.ai;i                                                                                                    | Lávové grily                                                                                                    | 067,01                                                                                                    |                                                                                                    |
| 1090        | 00003891                                                                                                    | 08-Chlazen í                                                                                                    |                                                                                                    | 08-Chlazení                                                                                                    |                                                                                                    | chladicí stoly                                                                                                    | 004,03                                                                                                    |                                                                                                    |
| 1091        | 00003891                                                                                                    | 08-Chlazen í                                                                                                    |                                                                                                    | 08-Chlazení                                                                                                    |                                                                                                    | chladicí stoly                                                                                                    | 005,04                                                                                                    |                                                                                                    |
| 1092        | 00003891                                                                                                    | 08-Chlazen í                                                                                                    |                                                                                                    | 08-Chlazení                                                                                                    |                                                                                                    | chladicí stoly                                                                                                    | 006,04                                                                                                    |                                                                                                    |
| 1093        | 00003893                                                                                                    | 08-Chlazen í                                                                                                    |                                                                                                    | 08-Chlazení                                                                                                    |                                                                                                    | chladicí stoly                                                                                                    | 004,04                                                                                                    |                                                                                                    |
| 1094        | 00003893                                                                                                    | 08-Chlazen í                                                                                                    |                                                                                                    | 08-Chlazení                                                                                                    |                                                                                                    | chladicí stoly                                                                                                    | 005,05                                                                                                    |                                                                                                    |
|             | Cancel Re<br>D<br>g values C<br>D<br>1063<br>1064<br>1065<br>1066<br>1068<br>1069<br>1090<br>1091<br>1092<br>1093 | Cancel Refresh Export<br>to xlsx<br>Data<br>g values<br>D sapcode<br>not<br>1063 00003770<br>1064 00003777<br>1065 00003777<br>1066 00003777<br>1068 00003790<br>1069 00003891<br>1090 00003891<br>1092 00003891 | Cancel         Refresh         Export<br>to xlsx         Import<br>to xlsx           g values         Sapcode         GR_ID           #0:         =         #0:         =           1063         00003770         01-RM 600         01064           1064         00003777         02-RM 700         01           1065         00003777         03-RM 900         01065           1066         00003777         VIP_DropIn         000           1066         00003790         RF_01_Stolni         01069           1069         00003891         08-Chlazení         00003891           1091         00003891         08-Chlazení         1092           1093         00003893         08-Chlazení         08-Chlazení | Cancel         Refresh         Export<br>to xlsx         Import           g values         Sapcode         GR_ID         ctlgczphotos           mil:         =         mil:         mil:           1063         00003770         01-RM 600         rošt_maso           1064         00003777         02-RM 700         GR_700_9           1065         00003777         03-RM 900         GR_700_9           1066         00003777         VIP_DropIn         GR_700_9           1066         00003790         RF_01_Stolni         RR.psd.ico           1069         00003891         08-Chlazení         1091           1091         00003891         08-Chlazení         1192           1093         00003893         08-Chlazení         1193 | Cancel         Refresh         Export<br>to xlsx         Import<br>to xlsx           g values         Sapcode         GR_ID         ctlgczphotos         ctlgczsection           mile         mile         mile         mile         mile           1063         00003770         01-RM 600         rošt_maso_         01-RM 600           1064         00003777         02-RM 700         GR_700_9.         02-RM 700           1065         00003777         03-RM 900         GR_700_9.         03-RM 900           1066         00003777         VIP_DropIn         GR_700_9.         VIP_DropIn           1068         00003790         RF_01_Stolni         RR.psd.ico.         RF_01_Stol.           1069         00003891         08-Chlazení         08-Chlazení         08-Chlazení           1090         0003891         08-Chlazení         08-Chlazení         08-Chlazení           1092         00003891         08-Chlazení         08-Chlazení         08-Chlazení           1093         00003893         08-Chlazení         08-Chlazení         08-Chlazení | Cancel Refresh Export to xlsx         Import to xlsx           g values         Sapcode         GR_ID         ctlgczphotos         ctlgczsection         ctlgczicons           mile         =         mile         mile         mile         mile         mile           1063         00003770         01-RM 600         rost_maso_         01-RM 600         ico_meat.ai           1064         00003777         02-RM 700         GR_700_9.         02-RM 700         GR           1065         00003777         03-RM 900         GR_700_9.         VIP_DropIn         GR         ico_fish.ai           1066         00003777         VIP_DropIn         GR 700.9.         VIP_DropIn         ico_fish.ai           1068         00003790         RF_01_Stolni         RR padjico.         RF_01_Stol.         ico_fish.ai           1069         00003790         RF_02_RF600         RR_RM.ps.         RF.02_RF         ico_fish.ai.i.           1090         00003891         08-Chlazení         08-Chlazení         08-Chlazení           1091         00003891         08-Chlazení         08-Chlazení         08-Chlazení           1092         00003891         08-Chlazení         08-Chlazení         08-Chlazení           1093 <t< td=""><td>Cancel Refresh Export to xlsx         Import to xlsx           Data         Calgorith of the xlsx         Import to xlsx           g values         Sapcode         GR_ID         ctlgczphotos         ctlgczsection         ctlgczicons         ctlgczheadli           mit         =         mit&lt;         mit         mit         mit         mit         mit           1063         00003770         01-RM 600         rošt_maso         01-RM 600         ico_meat.ai         lávové grly           1064         00003777         02-RM 700         GR_700_9         02-RM 700         příslušenství           1065         00003777         02-RM 700         GR_700_9         03-RM 900         příslušenství           1066         00003777         VIP_Dropln         GR_700_9         VIP_Dropln         příslušenství           1068         00003790         RF_01_Stolni         RR Padico         RF_01_Stol         iáové grly           1069         00003790         RF_02_RF600         RR_RM.ps         RF_02_RF         ico_fish.ai         iávové grly           1069         00003891         08-Chlazení         08-Chlazení         chladicí stoly         chladicí stoly           1091         0003891         08-Chla</td><td>Cancel Refresh Export to xlsx         Import to xlsx           Data         O           g values O         Sapcode         GR_ID         ctlgczphotos         ctlgczicons         ctlgczheadli.         ctlgcznumber           mit         =         mit&lt;</td>         mit         mit</t<> | Cancel Refresh Export to xlsx         Import to xlsx           Data         Calgorith of the xlsx         Import to xlsx           g values         Sapcode         GR_ID         ctlgczphotos         ctlgczsection         ctlgczicons         ctlgczheadli           mit         =         mit<         mit         mit         mit         mit         mit           1063         00003770         01-RM 600         rošt_maso         01-RM 600         ico_meat.ai         lávové grly           1064         00003777         02-RM 700         GR_700_9         02-RM 700         příslušenství           1065         00003777         02-RM 700         GR_700_9         03-RM 900         příslušenství           1066         00003777         VIP_Dropln         GR_700_9         VIP_Dropln         příslušenství           1068         00003790         RF_01_Stolni         RR Padico         RF_01_Stol         iáové grly           1069         00003790         RF_02_RF600         RR_RM.ps         RF_02_RF         ico_fish.ai         iávové grly           1069         00003891         08-Chlazení         08-Chlazení         chladicí stoly         chladicí stoly           1091         0003891         08-Chla | Cancel Refresh Export to xlsx         Import to xlsx           Data         O           g values O         Sapcode         GR_ID         ctlgczphotos         ctlgczicons         ctlgczheadli.         ctlgcznumber           mit         =         mit< |

Figure 20.1 - Catalog values

## 21. ALARMS

This is second PDS AddOn and it gives possibility to manage alarms, that are send to user e-mail addresses. User add new alarm by clicking on button on top of the window or edit existing by double-clicking on arrow next to selected alarm.

On alarm definition window user need to set alarm name, if it is active, schedule of sending and one of tree prepared reports, that will be executed:

- 1. V požadovaném poli nejsou žádná data
- 2. Nevyřešený návrh
- 3. Atribut po datu expirace

On list on right user need to select e-mail addresses on which mechanism will be sending messages.

| 🔡 🙌 Alar       | m defin    | itions                |   | _     |                     | ×                             |              |   |
|----------------|------------|-----------------------|---|-------|---------------------|-------------------------------|--------------|---|
| 🗐 - Ala        | arm defini | tion                  |   |       |                     |                               |              |   |
| OK Can<br>Data | )<br>cel   |                       |   |       |                     |                               |              | ^ |
| Definition     | i          |                       |   | Users |                     |                               |              |   |
| Name           |            | Nevyřešený návrh - ev | e | ID    | Name 🖭              | E-mail                        | Selected     |   |
| ✓ Active       |            |                       | - | → 29  | Alexandra Procházko | Alexandra.Prochazkova@rmg     |              |   |
| Report         |            | Nevyřešený návrh      | - | 41    | Ammar Trabulsi      | Ammar.Trabulsi@rmgastro.com   |              |   |
| -<br>Even      | 1 *        | Dav                   |   | 1     | Andrzej Wybraniec   | andrzej.wybraniec@dataland.pl | ~            |   |
| Every          | · •        | Driy                  |   | 37    | Barbora Kořínková   | Barbora.Korinkova@rmgastro    |              |   |
|                |            |                       |   | 48    | Daniel Brychta      | Daniel.Brychta@rmgastro.com   | $\checkmark$ |   |
| Hour           |            | 12:00                 | ÷ | 30    | Hana Matějčková     | Hana.Matejckova@mgastro       |              |   |
|                |            |                       |   | 47    | Ivan Levora         | Ivan.Levora@mgastro.com       |              |   |
|                |            |                       |   | 38    | Jakub Drásal        | Jakub.Drasal@mgastro.com      |              |   |
|                |            |                       |   | 49    | Jakub Šangala       | Jakub.Sangala@mgastro.com     |              |   |
|                |            |                       |   | 40    | Jan Richter         | Jan.Richter@mgastro.com       |              |   |
|                |            |                       |   | 46    | Jan Tichovský       | Jan.Tichovsky@mgastro.com     |              |   |
|                |            |                       |   | 34    | Jana Dejmková       | Jana.Dejmkova@rmgastro.com    |              |   |
|                |            |                       |   | 26    | Jiří Sixta          | Jiri.Sixta@rmgastro.com       |              |   |
|                |            |                       |   | 45    | Jiřina Dubová       | Jirina.Dubova@rmgastro.com    |              |   |
|                |            |                       |   | 54    | Jitka Červenková    | Jitka.Cervenkova@rmgastro     |              |   |
|                |            |                       |   | 23    | Kamil Bronowski     |                               |              | • |
|                |            |                       |   | •     |                     |                               | •            |   |
| 📀 ОК           | 8          | Cancel                |   |       |                     |                               |              |   |

Figure 21.1 - Alarms definition

# 22. LIST OF ILLUSTRATIONS

| Figure 1.1 - Sign in PDS                                      | 3  |
|---------------------------------------------------------------|----|
| Figure 1.2 - Sign in PDS                                      | 3  |
| Figure 1.3 - Sign in PDS                                      | 3  |
| Figure 2.1 - Master card                                      | 4  |
| Figure 2.2 - Attributes and Views                             | 4  |
| Figure 2.3 - Definitions and Suppliers                        | 5  |
| Figure 2.4 - Synchronization and Import/Export                | 5  |
| Figure 2.5 - Layouts section                                  | 5  |
| Figure 3.1 - Active cards                                     | 6  |
| Figure 3.2 - All cards                                        | 6  |
| Figure 4.1 - Cards verification PDS                           | 7  |
| Figure 4.2 - Cards verification PDS                           | 7  |
| Figure 4.3 - Cards verification PDS                           | 8  |
| Figure 5.1 – Product groups main view PDS                     | 9  |
| Figure 5.2 – Add new product group PDS                        | 9  |
| Figure 5.3 – Add new product group PDS                        | 9  |
| Figure 5.4 – Add multiple products to product child group PDS | 10 |
| Figure 5.5 – Add product to product group PDS                 | 10 |
| Figure 5.6 – Add product to product group PDS                 | 11 |
| Figure 5.7 - Groups                                           | 11 |
| Figure 6.1 - Compare products                                 | 12 |
| Figure 6.2 - Compare                                          | 13 |
| Figure 7.1 - Master Card PDS                                  | 14 |
| Figure 7.2 - Master Card PDS                                  | 14 |
| Figure 7.3 - Master Card PDS                                  | 15 |
| Figure 7.4 - Master Card PDS                                  | 15 |
| Figure 7.5 - Master Card PDS                                  | 16 |
| Figure 7.6 - Master Card PDS                                  | 16 |
| Figure 7.7 - Accept suggestion PDS                            | 16 |
| Figure 7.8 - Master Card PDS                                  | 17 |
| Figure 7.9 - Master Card PDS                                  | 18 |
| Figure 7.10 - Master Card PDS                                 | 19 |
| Figure 7.11 - Master Card PDS                                 | 19 |
| Figure 7.12 - Add Master Card PDS                             | 20 |
| Figure 7.13 - Add Master Card PDS                             | 21 |
| Figure 8.1 - Attribute definitions PC                         | 22 |
|                                                               |    |
| Figure 8.2 - Attribute definition PDS                         |    |

| Figure 8.4 - Attribute definition PDS                   |    |
|---------------------------------------------------------|----|
| Figure 8.5 – Example of attribute accepted values PDS   | 23 |
| Figure 8.6 – Edit attribute definition PDS              |    |
| Figure 8.1 – Attribute groups main view PDS             | 25 |
| Figure 9.2 – Attribute groups in product card view PDS  | 25 |
| Figure 9.3 – Add new attribute group PDS                |    |
| Figure 9.4 – Selected attributes in attribute group PDS |    |
| Figure 9.5 – Required attributes in attribute group PDS |    |
| Figure 10.1 - Attribute permissions PDS                 |    |
| Figure 11.1 – Speadsheets                               |    |
| Figure 11.2 - Document Files                            |    |
| Figure 11.3 - XIs Viewer PDS                            | 29 |
| Figure 13.1 - Users                                     |    |
| Figure 14.1 - Countries PDS                             |    |
| Figure 14.2 - Languages PDS                             |    |
| Figure 14.3 - Currencies PDS                            |    |
| Figure 14.4 - Localizations PDS                         |    |
| Figure 15.1 - Suppliers PDS                             |    |
| Figure 15.2 - Attributes for supplier                   |    |
| Figure 16.1 - Users external PDS                        |    |
| Figure 16.2 - User external PDS                         | 35 |
| Figure 17.1 – Synchronization PDS                       |    |
| Figure 17.2 - Synchronization PDS                       |    |
| Figure 17.3 – Synchronization PDS                       |    |
| Figure 17.4 – Synchronization PDS                       |    |
| Figure 17.5 - Synchronization log PDS                   |    |
| Figure 18.1 - Excel                                     |    |
| Figure 18.2 - PDS PC                                    |    |
| Figure 18.3 - PDS PDS                                   |    |
| Figure 18.4 - Import preview PDS                        |    |
| Figure 18.5 - Import result PDS                         |    |
| Figure 19.1 - Layout selection                          | 40 |
| Figure 20.1 - Catalog values                            | 40 |
| Figure 21.1 - Alarms definition                         | 41 |